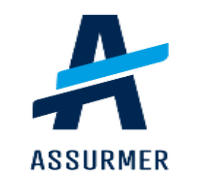

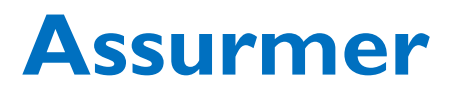

DE CARVALHO LOPES Bruno LE CLAINCHE Killian DRIF Wassim

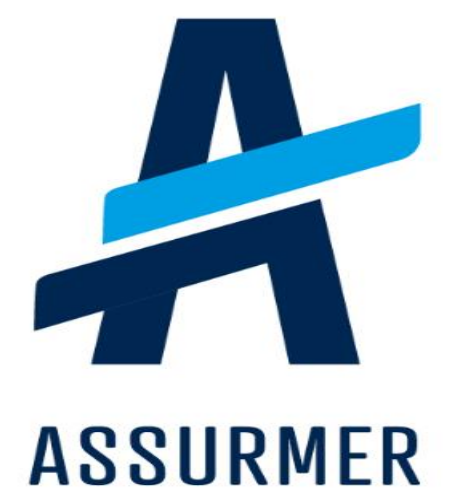

| Auteur                 | Date de création | Version | Validateur | Destinataire  | Diffusion | Nombre de<br>pages |
|------------------------|------------------|---------|------------|---------------|-----------|--------------------|
| Bruno                  |                  |         |            |               |           |                    |
| DE CARVALHO            | 29/04/2024       | 1.0     | En cours   | Technicien IT | Teams     | 18                 |
| Killian<br>LE CLAINCHE |                  |         |            |               | Equipe IT |                    |

| Ι.   | Pr | éparation de la machine Debian 123                       |
|------|----|----------------------------------------------------------|
| 1    | •  | Mise à jour des paquets Debian3                          |
| 2    |    | Installation du serveur LAMP (Linux Apache MariaDB PHP)3 |
|      | a) | Installation d'Apache :3                                 |
|      | b) | Installation PHP :4                                      |
|      | c) | Installation de MariaDB :4                               |
| 3    |    | Création de la base de données « GLPI »6                 |
| II.  | In | stallation et décompression de GLPI7                     |
| 1    |    | Installation de GLPI7                                    |
| 2    |    | Décompression de GLPI7                                   |
| III. | Sé | écurisation de GLPI8                                     |
| 1    |    | Création des répertoires8                                |
|      | a. | Création du répertoire (/etc/glpi)8                      |
|      | b. | Création du répertoire (/var/lib/glpi)8                  |
|      | c. | Création du répertoire (/var/log/glpi)8                  |
| 2    |    | Créer les fichiers de configuration9                     |
| 3    |    | Activation de la sécurisation des cookies de GLPI10      |
| 4    | •• | Configuration de Apache211                               |
| IV.  | La | Incement de l'installation de GLPI 12                    |

#### I. <u>Préparation de la machine Debian 12</u>

Dans ce guide, nous allons installer et configurer un helpdesk de type « GLPI » (version stable 10.0.10) sur une machine virtuelle Debian 12.

#### Prérequis :

- Une machine Debian 12 fonctionnelle
- La machine a accès à Internet

#### 1. Mise à jour des paquets Debian

On commence par mettre à jour les paquets présents :

- apt update
- apt upgrade -y

#### 2. Installation du serveur LAMP (Linux Apache MariaDB PHP)

Remarque : cette étape n'est pas nécessaire si un serveur LAMP a déjà été installé

#### a) Installation d'Apache :

#### Etape 1 : faite la commande « apt install apache2 »

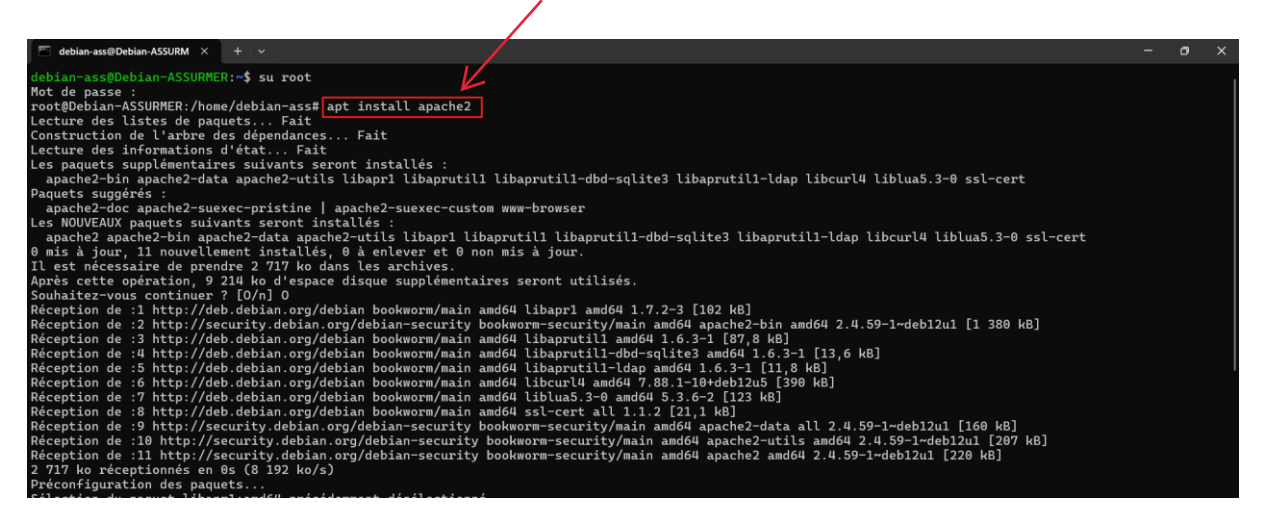

#### b) Installation PHP :

Pour installer PHP en tant que module Apache, vous devez procéder ainsi (Debian 12 possède les paquets PHP par défaut) :

#### Etape 1: faite la commande « apt install php libapache2-mod-php »

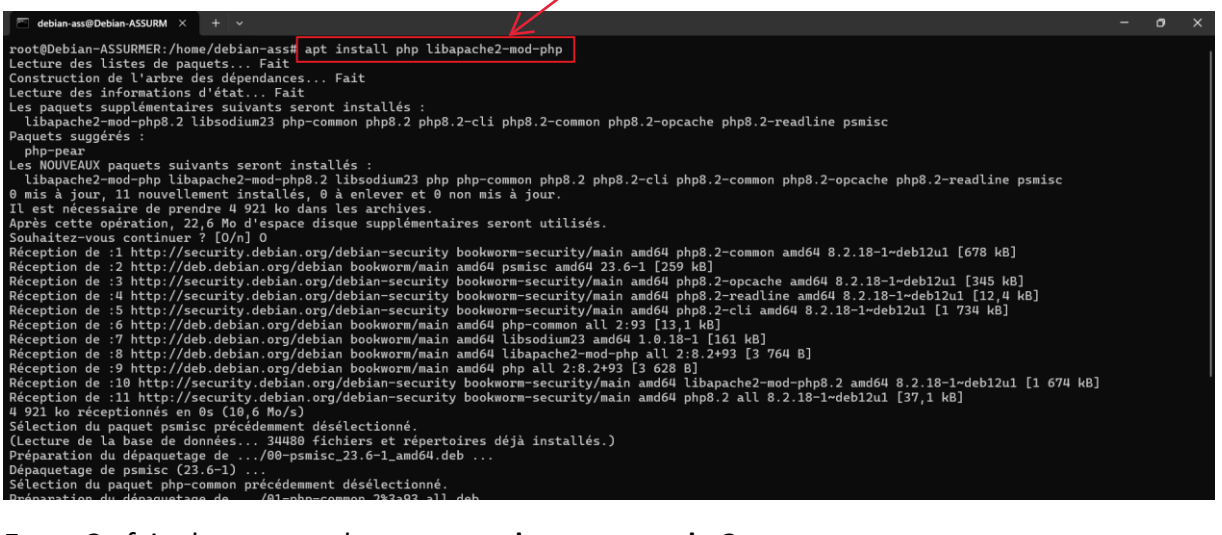

#### Etape 2 : faite la commande « systemctl restart apache2 »

| root@Debian-ASSURMER:/home/debian-ass# sudo systematl restart apache2 |
|-----------------------------------------------------------------------|
|                                                                       |
|                                                                       |
|                                                                       |
|                                                                       |
|                                                                       |

c) Installation de MariaDB :

Etape 1 : faite la commande « apt install mariadb-server »

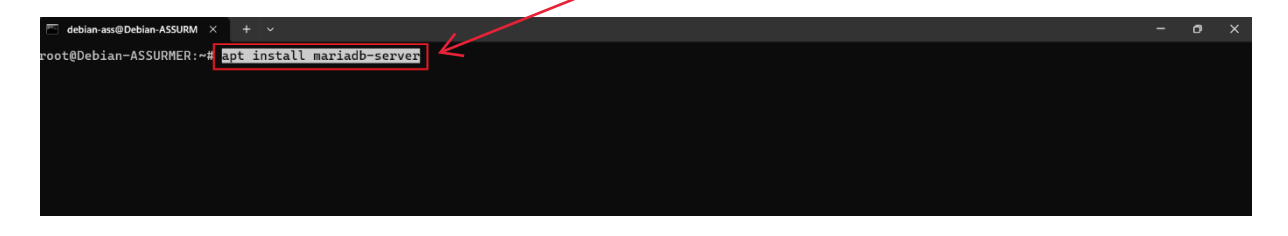

**Etape 2 :** Une fois l'installation de MariaDB effectuée, nous allons lancer l'utilitaire de configuration du mot de passe root en saisissant la commande suivante : « **mysql\_secure\_installation** »

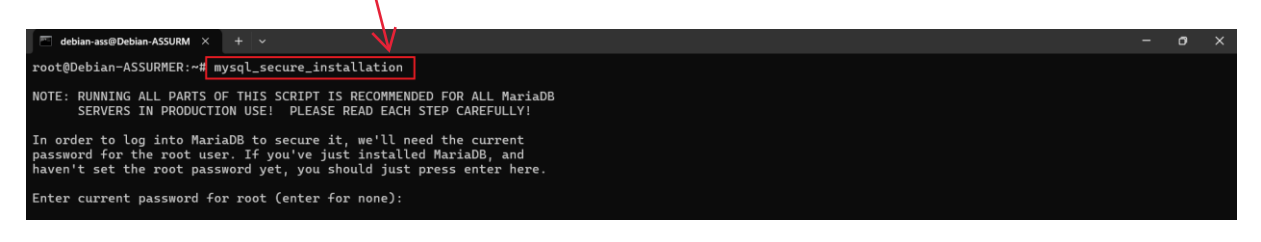

Etape 3 : cliquez sur « entrer » (car le mot de passe actuelle est inexistant) puis écrivez « Y »

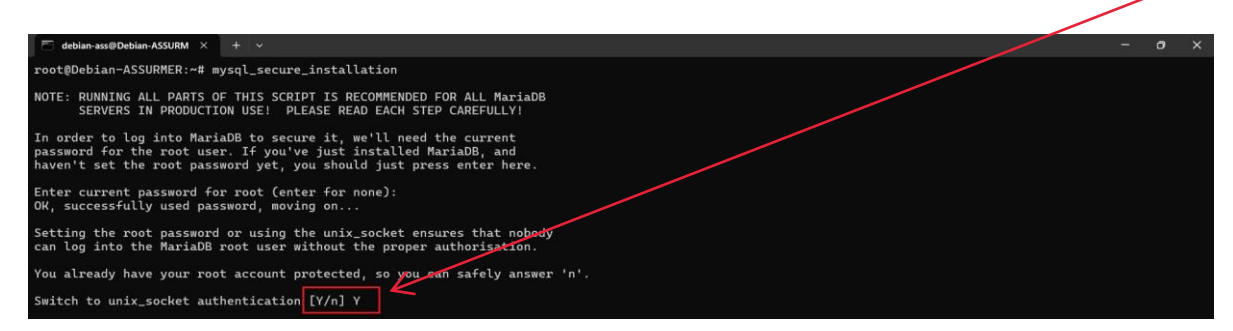

**Etape 4 :** Ecrivez « **Y** » puis tapez votre nouveau mot de passe.

| You already have your root | account | protected, | <b>S</b> 0 | you | can | safely | answer | 'n'. |
|----------------------------|---------|------------|------------|-----|-----|--------|--------|------|
| Change the root password?  | [Y/n] Y |            |            |     |     |        |        |      |

Etape 5 : Ecrivez « Y »

| By default, a MariaDB in | stallation has an anonymous user, allowing anyone                                                                                                    |
|--------------------------|----------------------------------------------------------------------------------------------------|
| to log into MariaDB with | out having to have a user account created for                                                                                                    |
| them. This is intended   | only for testing, and to make the installation                                                                                                    |
| go a bit smoother. You   | should remove them before moving into a                                                                                                    |
| production environment.  | A Contraction of the second second seco |
| -                        |                                                                                                    |
| Remove anonymous users?  | [Y/n] Y                                                                                                    |
|                          |                                                                                                    |

Etape 6 : Ecrivez « Y »

Normally, root should only be allowed to connect from 'localhost'. This ensures that someone cannot guess at the root password from the network.

Disallow root login remotely? [Y/n] Y

Etape 7 : Ecrivez « Y »

By default, MariaDB comes with a database named 'test' that anyone can access. This is also intended only for testing, and should be removed before moving into a production environment. Remove test database and access to it? [Y/n] Y

Etape 8 : Ecrivez « Y »

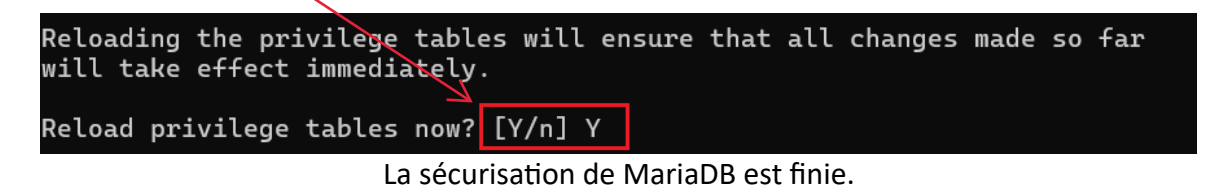

#### 3. Création de la base de données « GLPI »

Pour commencer nous allons nous connecter à MariaDB afin de créer une base de données : La commande est : « **mysql -u root -p** » (saisir le mot de passe du root que vous avez défini lors de l'installation)

Ensuite nous allons créer une base de données nommée « glpi », créer un utilisateur « glpi », lui donner un mot de passe robuste et lui accorder tous les droits de lecture/écriture. Pour cela, nous saisissons les commandes :

Etape 1 : Pour créer la base de données faite la commande « create database glpi; »

**Etape 2 :** Afin de créer l'utilisateur et de lui accorder les droits, faites la commande « grant all privileges on glpi.\* to NomUtilisateur@localhost IDENTIFIED BY "MotDePasseRobuste"; »

Etape 3 : Pour mettre à jour les modifications faite la commande « flush privileges; »

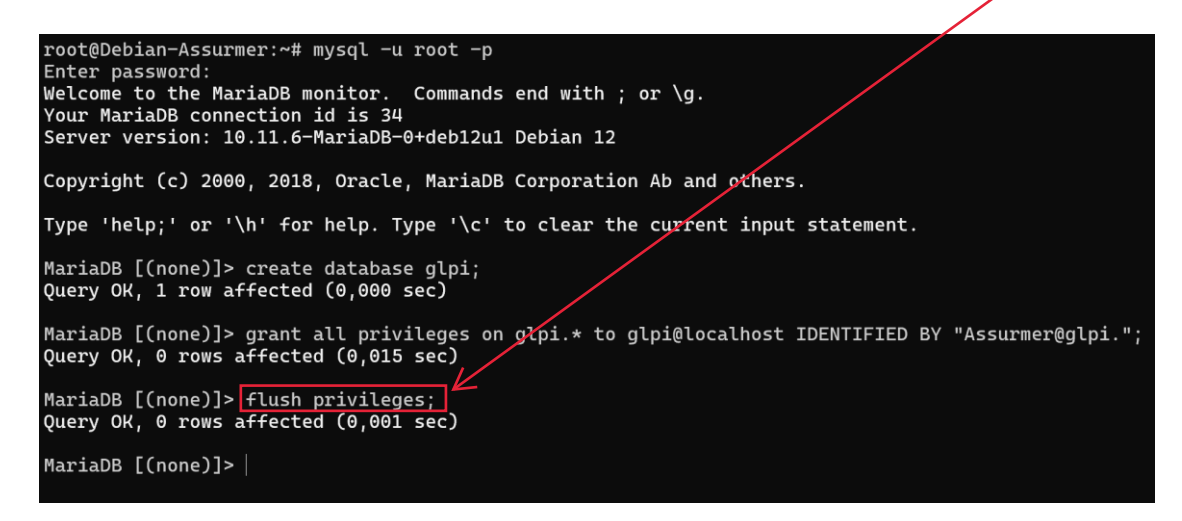

Etape 4 : Faite « quit (ou exit) » pour sortit de la base de données

#### II. Installation et décompression de GLPI

#### 1. Installation de GLPI

Pour installer GLPI, il est nécessaire de connaître le lien de téléchargement du logiciel. En parcourant le web, on trouve l'adresse exacte de téléchargement de la dernière version stable.

**Etape 1 :** Faite la commande (Lien de téléchargement de la version de GLPI 10.0.15) « wget https://github.com/glpi-project/glpi/releases/download/10.0.15/glpi-10.0.15.tgz »

| debian association Association A                                                                                                    |                                                                                                    |                                                                                                    | $\sim$                     |
|----------------------------------------------------------------------------------------------------|----------------------------------------------------------------------------------------------------|----------------------------------------------------------------------------------------------------|----------------------------|
| <pre>root@Debian-ASSUMEE:-d mget https://<br/>-2024-04-29 14:51:26- Thttps://githu<br/>Resolution de github.com).<br/>Geoguétaon TP itansmisse for attents (<br/>emplacement: https://bejacts githubus<br/>4-MMAC-SHA256&amp;/Amz-Credential-AKTAVC<br/>ef382a74207640F820401b371eafe951d8f6<br/>=attachment%38%20Filename%30g1pi-10.0<br/>-2024-00:29 14:51:26- https://bejacts<br/>gorithm=AMSU-HMAC-SHA256&amp;/Amz-Credent<br/>2-Signature=65302a742076445689dd1b371<br/>disposition=attachment%38%20Filename%3<br/>Resolution de objects.githubusercontert<br/>Connexion à objects.githubusercontert<br/>Connexion à objects.githubusercontert<br/>Cauvegarde en : « glpi-10.0.5 tgz »</pre> | github.com/glpi-project/glpi/releases/download/10.0.15/glpi-10.0.15.tg<br>b.com/glpi-project/glpi/releases/download/10.0.15/glpi-10.0.15.tg<br>j04.0.31.31.j1.012.connecté.<br>la réponse. 302.Found<br>excontent.com/github-production-release-asset-2e65be/30182755/5224f5e8<br>DV15A53DQ40ZA42F20240429%2Fus-east-1%2F53%Fawsd_request&X-Anz-Date-20<br>278557d1c46f7410116309857&X-Anz-5ignedHeaders=host&actor.id=08Key.id<br>10.tg2%response-content-type=application%2Foctet-stream [suivant]<br>ts.githubuserontent.com/github-production-release-asset-2e65be/302Farat_rege<br>2af6951d67216557d1c4f7470116309578X-Anz-2nets-bost&actor.<br>Dg1pi-10.0.15.tg2%response-content-type=application%2Foctet-stream<br>t.com (cobjects.githubusercontent.com) 185.199.110.133]:443_ connecté.<br>La réponse. | 2<br>-4644-4ea3-85f2-65c5089274b37X-Amz-Algorithm=A<br>240402712512626X-Amz-Expires-3086X-Amz-Signatu<br>=8&repo_id=39182755&response-content-dispositi<br>55/522ff288-464a-4ea3-85f2-65c5089274b37X-Amz-<br>Amz-Date=20240429712512626X-Amz-Expires=3086X-<br>id=0&kvg_id=0&repo_id=39182755&response-conten<br>3, 185.199.108.133, | WS<br>re<br>on<br>Al<br>Am |
| glpi-10.0.15.tgz                                                                                                    | 100%[                                                                                                    | ===============] 56,99M 5,42MB/s ds 9,7s                                                                                                    |                            |
| 2024-04-29 14:51:36 (5,86 MB/s) - « gl                                                                                                    | pi-10.0.15.tgz » sauvegardé [59757265/59757265]                                                                                                    |                                                                                                    |                            |

#### 2. Décompression de GLPI

**Etape 1 :** Une fois l'archive téléchargée, il faut la décompresser en saisissant : « tar xvf glpi-10.0.15.tgz »

Un dossier « glpi » est créé (et contient tous les fichiers nécessaires à l'installation de GLPI) :

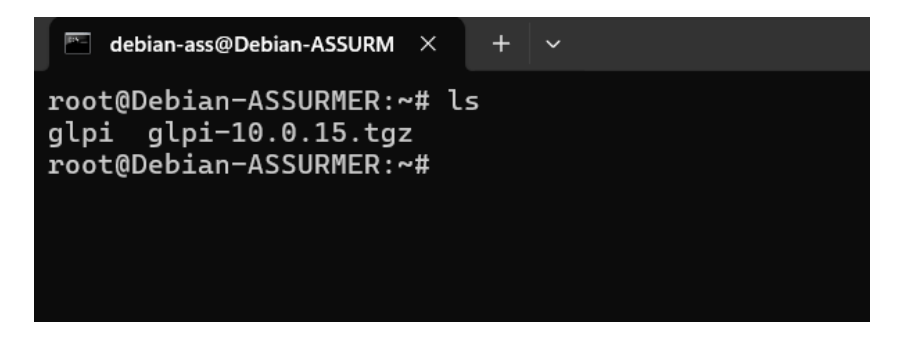

On va maintenant déplacer ce dossier décompressé nommé « glpi » dans l'arborescence d'Apache et à l'endroit suivant : **/var/www/** 

Etape 2 : faite la commande « mv glpi /var/www/glpi »

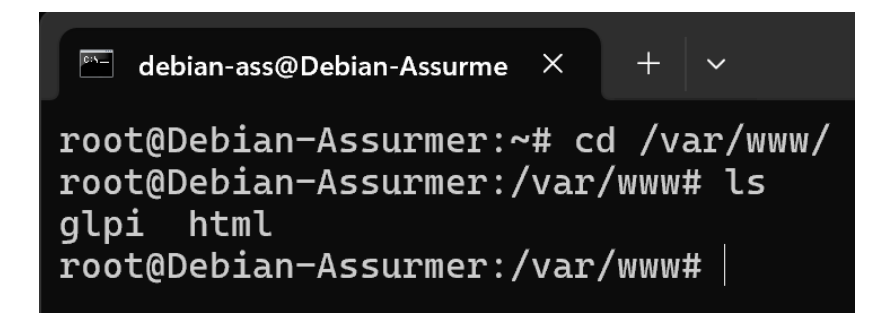

#### III. Sécurisation de GLPI

#### 1. Création des répertoires

Nous allons devoir créer plusieurs dossiers et sortir des données de la racine Web (**/var/www/glpi**) de manière à les stocker dans les nouveaux dossiers que nous allons créer. Ceci va permettre de faire une installation sécurisée de GLPI, qui suit les recommandations de l'éditeur.

#### a. Création du répertoire (/etc/glpi)

Etape 1 : Faite les commandes « mkdir /etc/glpi » et « chown www-data /etc/glpi/ »

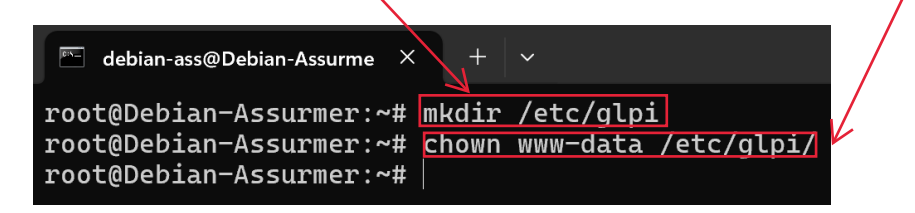

**Etape 2 :** Nous allons déplacer le répertoire "**config**" de GLPI vers ce nouveau dossier. Faite la commande « **mv /var/www/glpi/config /etc/glpi** »

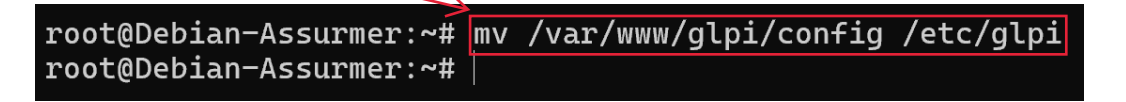

#### b. Création du répertoire (/var/lib/glpi)

Etape 1 : Faite les commandes « mkdir /var/lib/glpi » et « chown www-data /var/lib/glpi »

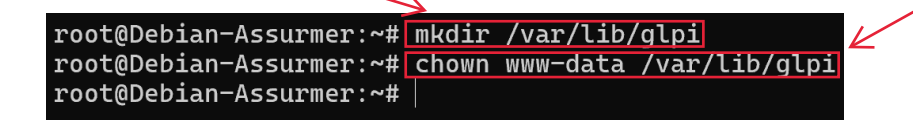

Etape 2 : Nous allons déplacer le répertoire "files" de GLPI vers ce nouveau dossier. Faite la commande « mv /var/www/glpi/files /var/lib/glpi »

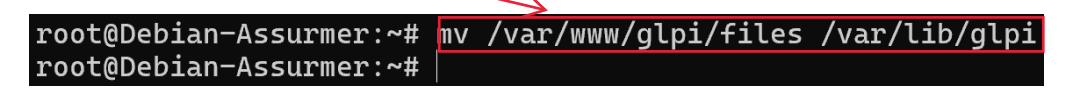

#### c. Création du répertoire (/var/log/glpi)

Etape 1 : Faite les commandes « mkdir /var/log/glpi » et « chown www-data /var/log/glpi »

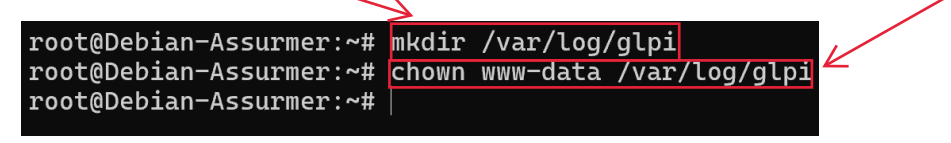

#### 2. Créer les fichiers de configuration

Nous devons configurer GLPI pour qu'il sache où aller chercher les données. Autrement dit, nous allons déclarer les nouveaux répertoires fraichement créés.

**Etape 1 :** Création de ce premier fichier « nano /var/www/glpi/inc/downstream.php » et y ajouter ceci :

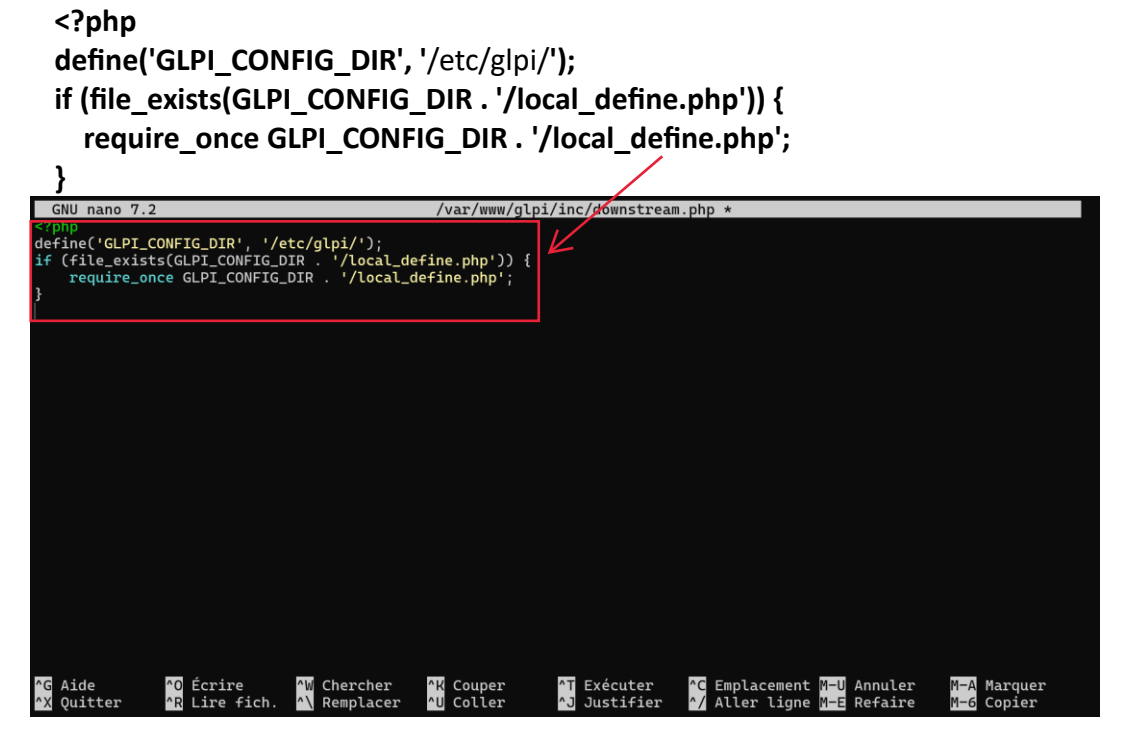

Puis sauvegarder avec « CTRL+X », ensuite « O » et enfin « Entrer »

Etape 2 : Création du second fichier « nano /etc/glpi/local\_define.php » et y ajouter ceci : <?php

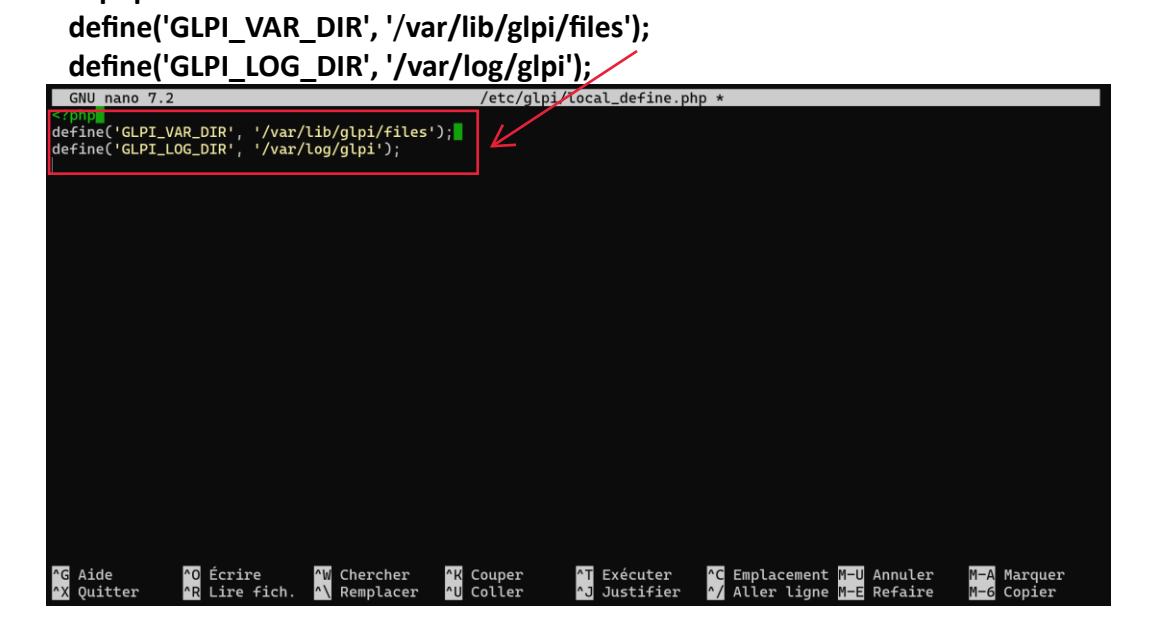

Puis sauvegarder avec « CTRL+X », ensuite « O » et enfin « Entrer »

# 3. Activation de la sécurisation des cookies de GLPI

Etape 1 : Faite la commande « nano /etc/php/8.2/phpdbg/php.ini » et rechercher avec « CTRL+W » l'option « session.cookie\_httponly »

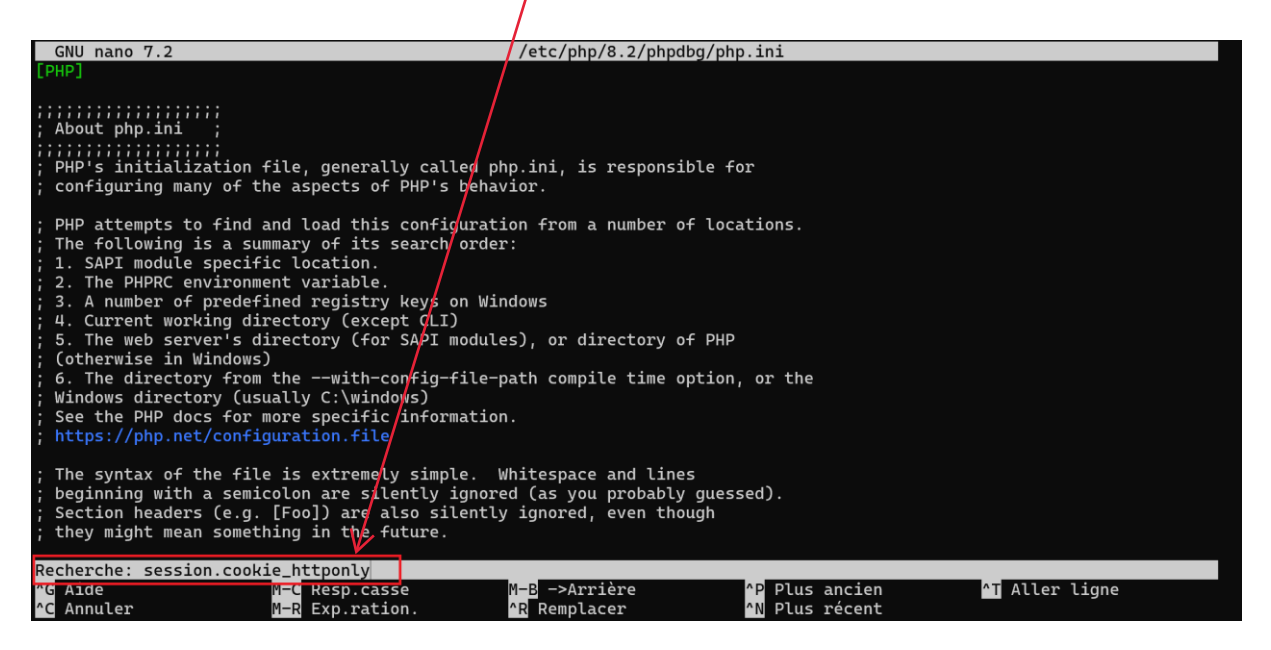

Etape 2 : Une fois que vous avez trouvé l'option, indiquez la valeur « 1 » pour l'activer.

| GNU nano 7.2 /etc/php/8.2/phpdbg/php.ini                                                                                                    |
|----------------------------------------------------------------------------------------------------|
| session.cookie_lifetime = 0                                                                                                    |
| ; The path for which the cookie is valid.<br>; https://php.net/session.cookie-path<br>session.cookie_path = /                                                                                                    |
| ; The domain for which the cookie is valid.<br>; https://php.net/session.cookie-domain<br>session.cookie_domain =                                                                                                    |
| ; Whether or not to add the httpOnly flag to the cookie, which makes it<br>; inaccessible to browser scripting languages such as JavaScript.<br>; <u>https://php.net/session.cookie-httponly</u><br>session.cookie_httponly = 1                                                                                                    |
| ; Add SameSite attribute to cookie to help mitigate Cross-Site Request Forgery (CSRF/XSRF)<br>; Current valid values are "Strict", "Lax" or "None". When using "None",<br>; make sure to include the quotes, as `none` is interpreted like `false` in ini files.<br>; https://tools.ietf.org/html/draft-west-first-party-cookies-07<br>session.cookie_samesite = |
| ; Handler used to serialize data. php is the standard serializer of PHP.<br>; https://php.net/session.serialize-handler<br>session.serialize_handler = php                                                                                                    |
| ; Defines the probability that the 'garbage collection' process is started on every                                                                                                    |
| ^G Aide ^O Écrire ^W Chercher ^K Couper ^T Exécuter ^C Emplacement M−U Annuler M−A Marquer<br>^X Quitter ^R Lire fich. ^\ Remplacer ^U Coller ^J Justifier ^/ Aller ligne M−E Refaire M−6 Copier                                                                                                    |

Nous allons répéter ces formules :

Etape 3 : Faite la commande « nano /etc/php/8.2/apache2/php.ini » et rechercher avec « CTRL+W » l'option « session.cookie\_httponly »

Etape 4 : Une fois que vous avez trouvé l'option, indiquez la valeur « 1 » pour l'activer.

Etape 5 : Faite la commande « systemctl restart apache2 »

#### 4. Configuration de Apache2

Passons à la configuration du serveur web Apache2. Nous allons créer un nouveau fichier de configuration qui va permettre de configurer le VirtualHost dédié à GLPI. Dans mon cas, le fichier s'appelle « assurmer.support.it.conf » en référence au nom de domaine choisi pour accéder à GLPI : assurmer.support.it. L'idéal étant d'avoir un nom de domaine (même interne) pour accéder à GLPI afin de pouvoir positionner un certificat SSL par la suite.

Etape 1 : Faite la commande nano /etc/apache2/sites-available/assurmer.support.it.conf

Etape 2 : Ajouer ceci :

<VirtualHost \*:80> ServerName assurmer.support.it

DocumentRoot /var/www/glpi/public

# If you want to place GLPI in a subfolder of your site (e.g. your virtual host is serving multiple applications),

# you can use an Alias directive. If you do this, the DocumentRoot directive MUST NOT target the GLPI directory its> # Alias "/glpi" "/var/www/glpi/public"

<Directory /var/www/glpi/public> Require all granted

**RewriteEngine On** 

```
# Redirect all requests to GLPI router, unless file exists.
RewriteCond %{REQUEST_FILENAME} !-f
RewriteRule ^(.*)$ index.php [QSA,L]
</Directory>
```

</VirtualHost>

| GNU nano 7.2                                                                                                 | /etc/apache2/sites-available/assurmer.support.it.con+ *                                                                                                    |
|----------------------------------------------------------------------------------------------------|----------------------------------------------------------------------------------------------------|
| <pre>virtuatHost *:80&gt; ServerName assurmer.suppo</pre>                                                    | prt.it                                                                                                    |
| DocumentRoot /var/www/glp                                                                                    | pi/public                                                                                                    |
| # If you want to place GL<br># you can use an Alias di<br># Alias "/glpi" "/var/www                          | .PT in a subfolder of your site (e.g. your virtual host is serving multiple applications), irective. If you do this, the DocumentRoot directive MUST NOT target the GLPI directory its $\underline{a}^{\rm V}(y){\rm pi}/\mu{\rm bic}^{\rm c}$ |
| <pre><directory <="" glpi="" td="" var="" www=""><td>'public&gt;</td></directory></pre>                      | 'public>                                                                                                    |
| RewriteEngine On                                                                                             |                                                                                                    |
| <pre># Redirect all reques     RewriteCond %{REQUEST     RewriteRule ^(.*)\$ in      //VirtualHost&gt;</pre> | its to GLPI router, unless file exists.<br>_FILENAME} I→F<br>dex.php [QSA,L]                                                                                                    |
|                                                                                                    |                                                                                                    |
| ^G Aide                                                                                                    | AN Chercher AK Couper AT Exécuter AC Emplacement M-U Annuler M-A Marquer                                                                                                    |

Puis sauvegarder avec « CTRL+X », ensuite « O » et enfin « Entrer »

Etape 3 : Faite la commande « a2enmod rewrite » puis « systemctl restart apache2 »

Etape 4 : Activez le site avec la commande « a2ensite assurmer.support.it.conf »

root@Debian-Assurmer:~# a2ensite assurmer.support.it.conf Site assurmer.support.it already enabled root@Debian-Assurmer:~# |

# IV. Lancement de l'installation de GLPI

Avant de lancer l'installation de GLPI, vous devez ajouter les modules PHP suivants qui sont nécessaires à GLPI.

Etape 1 : Entrez la commande si dessous dans la machine Debian :

« apt install php8.2-curl php8.2-gd php8.2-mbstring php8.2-zip php8.2-xml php8.2-ldap php8.2-intl php8.2-mysql php8.2-dom php8.2-simplexml php-json php8.2-phpdbg php8.2-cgi »

root@Debian-ASSURMER:~# apt install php8.2-curl php8.2-gd php8.2-mbstring php8.2-zip php8.2-xml php8.2-ldap php8.2-intl php8.2-mysql php8.2-dom php8.2-simpl exml php-json php8.2-phpdbg php8.2-cgi

**Etape 2 :** Il faut donner la propriété du dossier GLPI à l'administrateur Apache « www-data ». Tapez les commandes suivantes :

chown -R www-data:www-data /var/www/glpi/ chmod -R 755 /var/www/glpi/

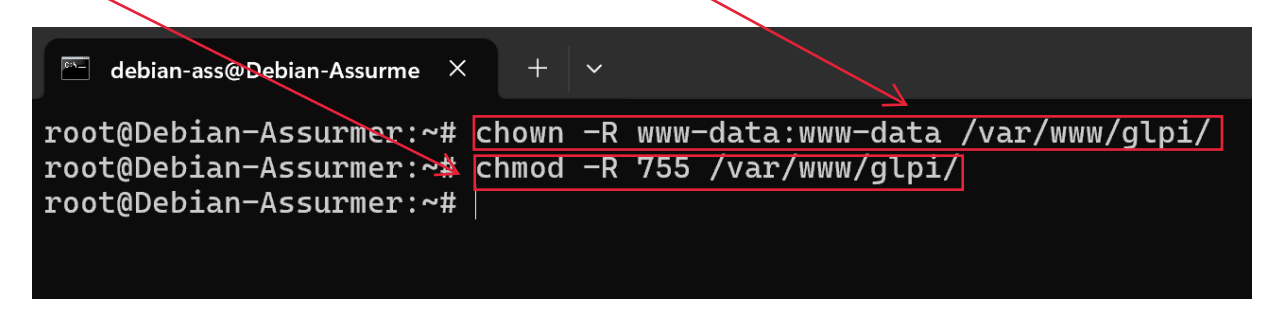

Etape 3 : Il faut redémarrer le serveur Apache : « systemcti restart apache2 »

Pour terminer l'installation de l'helpdesk GLPI, il suffit d'ouvrir le navigateur et de saisir, dans la barre d'adresse, l'**IP** de votre serveur web Apache.

Si vous avez suivi toutes les étapes correctement, vous devriez arriver sur cette page. Nous allons commencer par choisir la langue.

| V                                        |                |                           |          |     |         |
|------------------------------------------|----------------|---------------------------|----------|-----|---------|
| ← → ♂ △ Non sécurisé 172.19.104.42/nstal | l/install.php  |                           |          | * = | ඩ   📀 E |
|                                          | <b>C</b> · · · |                           |          |     |         |
|                                          | <b>Q</b> lpi   | GLPI SETUP                |          |     |         |
|                                          |                | Sélectionnez votre langue |          |     |         |
|                                          | Français       |                           | <b>•</b> |     |         |
|                                          | ок >           |                           |          |     |         |
|                                          |                |                           |          |     |         |
|                                          |                |                           |          |     |         |
|                                          |                |                           |          |     |         |
|                                          |                |                           |          |     |         |
|                                          |                |                           |          |     |         |
|                                          |                |                           |          |     |         |
|                                          |                |                           |          |     |         |
|                                          |                |                           |          |     |         |
|                                          |                |                           |          |     |         |
|                                          |                |                           |          |     |         |
|                                          |                |                           |          |     |         |
|                                          |                |                           |          |     |         |

Page 12 sur 18

# Installation de GLPI

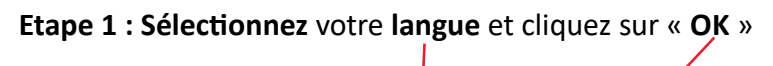

| ÷ | G | A Non sécurisé 172.25.41.84/glpi, | /install/install.php |                                         | * |
|---|---|-----------------------------------|----------------------|-----------------------------------------|---|
|   |   |                                   | Français<br>OK >     | GLPI SETUP<br>Sélectionnez votre langue | - |
|   |   |                                   |                      |                                         |   |

Etape 2 : Cliquez sur « Continuer »

1

| G                                                                                                    |                                                                                                    |
|----------------------------------------------------------------------------------------------------|----------------------------------------------------------------------------------------------------|
| <b></b> - <b>-</b> - <b>-</b> - | GLPI SETUP                                                                                                    |
|                                                                                                    | Licence                                                                                                    |
|                                                                                                    | GNU GENERAL PUBLIC LICENSE<br>Version 3, 29 June 2007                                                                                                    |
|                                                                                                    | Copyright (C) 2007 Free Software Foundation Inc. <a href="https://fsf.org/&gt;Everyone">https://fsf.org/&gt;Everyone</a> is permitted to copy and distribute verbatim copies of this license document, but changing it is not allowed. |
|                                                                                                    | Preamble<br>The GNU General Public License is a free, copyleft license for<br>software and other kinds of works                                                                                                    |
|                                                                                                    |                                                                                                    |
|                                                                                                    | Continuer >                                                                                                    |
|                                                                                                    |                                                                                                    |

#### Installation de GLPI

### Etape 3 : Cliquez sur « Installer »

1

| 6 | GLPI SETUP                                                                                                    |
|---|----------------------------------------------------------------------------------------------------|
|   | Début de l'installation                                                                                                    |
| 1 | Installation ou mise à jour de GLPI<br>Choisissez 'Installation' pour une nouvelle installation de GLPI.<br>Choisissez 'Mise à jour' pour lancer la mise à jour de votre version de GLPI à partir d'une<br>version antérieure. |
|   | Installer 🚣 🛛 Mettre à jour 🗖                                                                                                    |

# Etape 4 : Cliquez sur « Continuer »

| Voulez-v    | us continuer ? |
|-------------|----------------|
| Continuer > | Réessayer C    |

**Etape 5 :** On indique « **localhost** » et l'utilisateur « **glpi** » précédemment configuré (avec son mot de passe !) et on clique sur le bouton « **Continuer** »

| GLPI SETUP                                         |
|----------------------------------------------------|
| Étape 1                                            |
| Configuration de la connexion à la base de données |
| Serveur SQL (MariaDB ou MySQL)                     |
| localhost                                          |
| Utilisateur SQL                                    |
| glpi                                               |
| Mot de passe SQL                                   |
| ••••                                               |
| Continuer >                                        |

Etape 6 : Sélectionnez la base « GLPI » précédemment créée, puis cliquez sur « Continuez »

|                              | GLPI SETUP                       |     |
|------------------------------|----------------------------------|-----|
|                              | Étape 2                          |     |
| Test o                       | le connexion à la base de donnée | \$  |
| Connexion à la base de donné | ées réussie                      |     |
|                              |                                  |     |
| Veuillez                     | sélectionner une base de donné   | es: |
| Creer une nouvelle base ou   | utiliser une base existante :    |     |
|                              |                                  |     |
|                              |                                  |     |
| 🗿 glpi                       |                                  |     |
|                              |                                  |     |
| Continuer >                  |                                  |     |
|                              |                                  |     |

**Etape 7 :** Il faut **attendre l'initialisation** de la base de données (attention cette phase peut prendre du temps ; soyez patient !). Si tout se passe bien au niveau de l'initialisation de la base, une fenêtre s'affiche ; cliquez le bouton « **Continuer** » :

| Étape 3                               |
|---------------------------------------|
| Initialisation de la base de données. |
| OK - La base a bien été irritialisée  |
| Continuer >                           |
|                                       |

| Etape 8 : Cliquez sur « | « Continu | iez » |
|-------------------------|-----------|-------|
|                         | 1         |       |

|                                                             | GLPI SETUP                                                                                                    |
|-------------------------------------------------------------|----------------------------------------------------------------------------------------------------|
|                                                             | <u> </u>                                                                                                    |
|                                                             | Etape 4                                                                                                    |
|                                                             | Récolter des données                                                                                                    |
|                                                             |                                                                                                    |
| Envoyer "statistiques d                                     | 'usage"                                                                                                    |
| Nous avons besoin de vou                                    | is pour améliorer GLPI et son écosystème de plugins !                                                                                             |
| Depuis GLPI 9.2, nous avo<br>envoie anonymement, ave        | ns introduit une nouvelle fonctionnalité de statistiques appelée "Télémétrie", qui<br>c votre permission, des données à notre site de télémétrie. |
| Une fois envoyées, les sta<br>développeurs GLPI.            | tistiques d'usage sont agrégées et rendues disponibles à une large audience de                                                                    |
| Dites-nous comment vous                                     | utilisez GI DI nour que nous améliorons GI DI et ses plugins l                                                                                    |
| Dites-nous comment vous                                     | atilisez OLFI pour que nous amenorons OLFI et ses plugins :                                                                                       |
| voir ce qui serait envoye                                   |                                                                                                    |
|                                                             |                                                                                                    |
|                                                             |                                                                                                    |
|                                                             | Référencez votre GLPI                                                                                                    |
| Par ailleurs, si vous appréo<br>remplissant le formulaire s | iez GLPI et sa communauté, prenez une minute pour référencer votre organisation en uivant 🌮 Le formulaire d'inscription                           |
|                                                             |                                                                                                    |
|                                                             |                                                                                                    |
| Continuer >                                                 |                                                                                                    |
|                                                             |                                                                                                    |

Etape 9 : Cliquez sur « Continuez »

| GLPI SETUP                                                                                                    |
|----------------------------------------------------------------------------------------------------|
| Étape 5                                                                                                    |
| Une dernière chose avant de démarrer                                                                                                    |
| Vous souhaitez obtenir de l'aide pour intégrer GLPI dans votre SI, faire corriger un bug ou bénéficier de règles ou dictionnaires pré-configurés ?                                                                                                    |
| Nous mettons à votre disposition l'espace <b>https://services.glpi-network.com</b> .<br>GLPI-Network est un service commercial qui comprend une souscription au support niveau 3,<br>garantissant la correction des bugs rencontrés avec un engagement de délai. |
| Sur ce même espace, vous pourrez contacter un partenaire officiel pour vous aider dans votre intégration de GLPI.                                                                                                    |
| Continuer >                                                                                                    |
|                                                                                                    |

Etape 10 : Vous pouvez remarquer les comptes par défaut de GLPI. Cliquez sur « Utiliser GLPI »

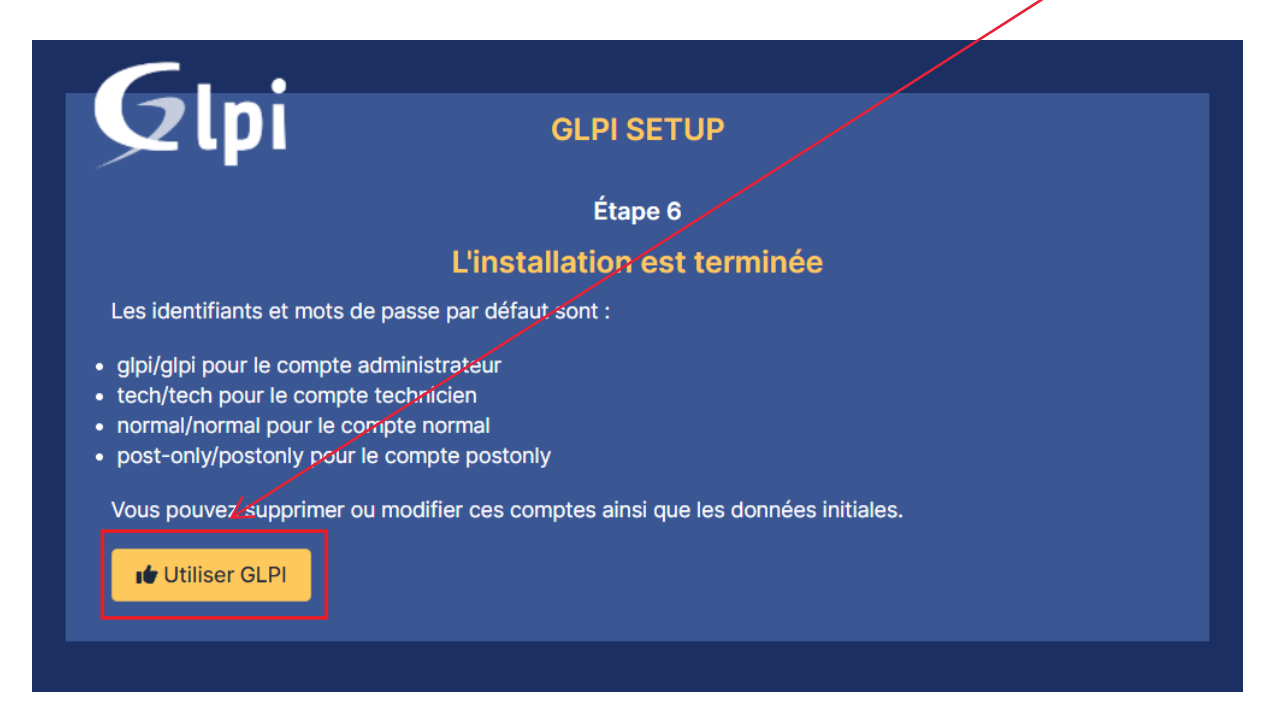

Etape 11 : Vous pouvez maintenant utiliser GLPI en utilisant les comptes par défaut.

|                        | GLPI                   |
|------------------------|------------------------|
| Col                    | nnexion à votre compte |
| ldentifiant            |                        |
| Mot de pas             | ise                    |
| Source de<br>Base inte | connexion              |
| Se sour                | /enir de moi           |
|                        | Se connecter           |

#### Bienvenue sur votre nouveau serveur GLPI !

| <b>G</b> LPI          | @ Accueil                                                                                                    | Rechercher                           | Q                | Super-Admin<br>Entité racine (Ar | borescence) |
|-----------------------|----------------------------------------------------------------------------------------------------|--------------------------------------|------------------|----------------------------------|-------------|
| Chercher dans le menu | Tableau de bord         Vue personnelle         Vue groupe         Vue globale         Flux RSS         Tous |                                      |                  |                                  |             |
| Parc ~                | Pour des raisons de sécurité veuillez channer le mot de nasse par défaut nour la(                            | s) utilisateur(s) : aini nost-aniv   | tech normal      | ý.                               |             |
| Assistance ~          | • Pour des raisons de sécurité, veuillez supprimer le fichier : install/install.php                          |                                      |                  |                                  |             |
| Gestion ~             | Central V +                                                                                                  |                                      | 96               | «<br>«                           | e ::        |
| 3 Administration ~    |                                                                                                    |                                      |                  |                                  |             |
|                       | Aucune donnée trouvée     Aucune donnée trouvée     Aucune donnée trouvée                                    | Auco                                 | ine donnée trouv | rée .                            |             |
|                       | Ordinateurs par 🔗 Moniteurs par 🥅 Matériels 🍋                                                                | Statuts des tickets par m            | ois              | _                                | (!)         |
|                       | Fabricant Modèle réseau par 6 0                                                                              | 0 ()<br>icket 0 ()<br>Tickets en ret | o<br>Proble      |                                  | hangement   |
| Kéduire le menu       | Utilisateurs Groupe Fournisseur Document                                                                     |                                      |                  |                                  |             |

Même si l'installation est terminée, nous avons encore quelques actions à réaliser pour la finaliser :

Changer le mot de passe de tous les comptes par défaut (cliquez sur les liens situés dans l'encadré orange)

Pour des raisons de sécurité, veuillez changer le mot de passe par défaut pour le(s) utilisateur(s)
 appliadet-only tech normal
 Pour des raisons de sécurité, veuillez supprimer le fichier : install/install.php

Supprimer le fichier "**install.php**" puisqu'il n'est plus nécessaire et représente un risque (relancer l'installation)

Etape 1 : Faite la commande « rm /var/www/glpi/install/install.php »

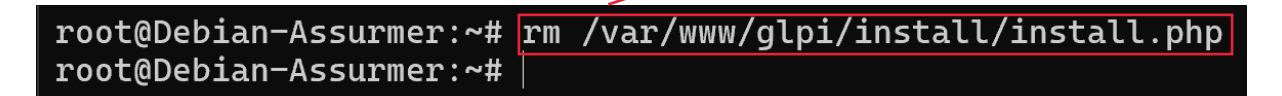

Voilà, c'est fait. Désormais, votre GLPI est prêt à être utilisé et configuré (création d'utilisateurs, de catégories, de tickets, etc...).

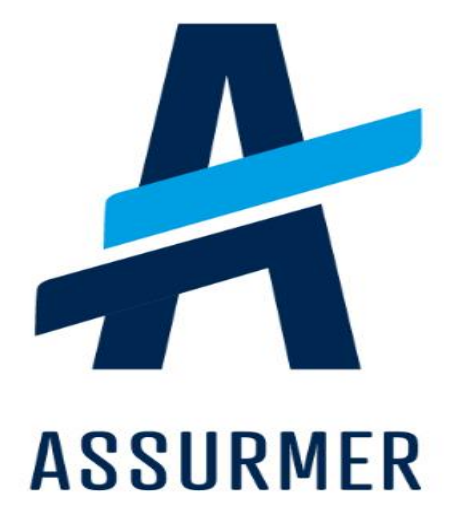

| Auteur                        | Date de<br>création | Version | Validateur | Destinataire  | Diffusion          | Nombre de pages |
|-------------------------------|---------------------|---------|------------|---------------|--------------------|-----------------|
| Bruno<br>De Carvalho<br>Lopes | 24/04/2024          | 1.0     | En cours   | Technicien IT | Teams<br>Equipe IT | 10              |

| Ι.   | Qu'est-ce que LDAP ?                                         | .3 |
|------|--------------------------------------------------------------|----|
| 1.   | Prérequis :                                                  | .3 |
| 2.   | LDAP, c'est quoi ?                                           | .3 |
| н.   | Configuration LDAP sur GLPI 10                               | .3 |
| 1.   | Mise en place du lien entre GLPI et l'AD                     | .3 |
| 2.   | Test de la liaison LDAP                                      | .7 |
| III. | Importation des utilisateurs de l'Active Directory dans GLPI | .8 |

#### ١. Qu'est-ce que LDAP ?

Dans cette fiche guide, nous allons configurer une liaison « LDAP » entre un Active Directory et GLPI 10.

#### 1. Prérequis :

- Un serveur Windows fonctionnel avec le rôle AD/DS installé
- GLPI 10 installé et fonctionnel

# 2. LDAP, c'est quoi?

LDAP (Lightweight Directory Access Protocol) est un protocole standard permettant de gérer des annuaires, c'est à dire d'accéder à des bases d'informations sur les utilisateurs d'un réseau par l'intermédiaire de protocoles TCP/IP.

#### II. **Configuration LDAP sur GLPI 10**

Dans cette partie, nous allons expliquer comment mettre en place une liaison LDAP entre un Active Directory et l'helpdesk GLPI 10.

L'objectif est d'importer l'ensemble des utilisateurs de l'AD vers GLPI de manière à ne pas avoir à créer des utilisateurs dans GLPI.

De plus, les utilisateurs du domaine conserveront leurs identifiants et mots de passe de domaine ce qui facilitera et simplifiera la connexion à l'helpdesk.

#### 1. Mise en place du lien entre GLPI et l'AD

| passe « glpi » |                                                                     |
|----------------|---------------------------------------------------------------------|
|                | GLPI                                                                |
|                | Connexion à votre compte<br>Identifiant<br>glpi<br>Mot de passe<br> |
|                | Source de connexion                                                 |

Base interne GLPI Se souvenir de moi

**Etane 1 :** Se connecter à GLPL avec le compte administrateur par défaut :« **glni** » et mot de

Se connecter

GLPI Copyright (C) 2015-2024 Teclib' and contributors

**Etape 2 :** Dans le menu « **Configuration** », cliquez sur « **Authentification** » pour obtenir la fenêtre suivante :

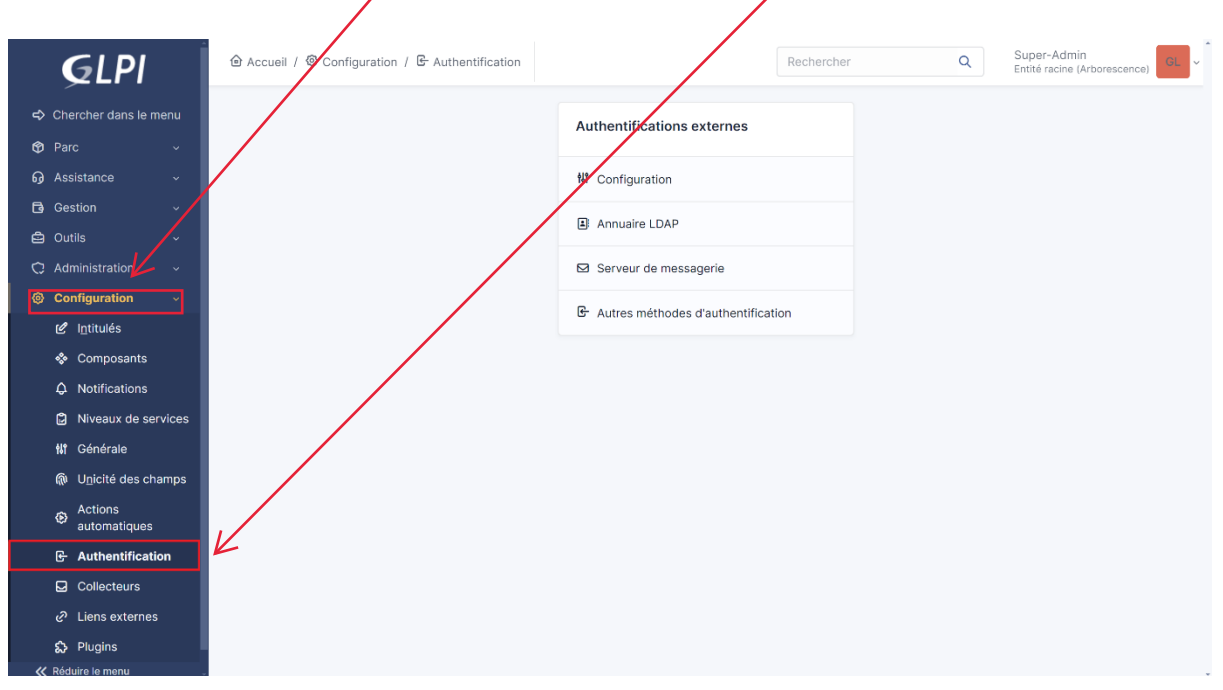

Etape 3 : Cliquez sur « Annuaire LDAP »

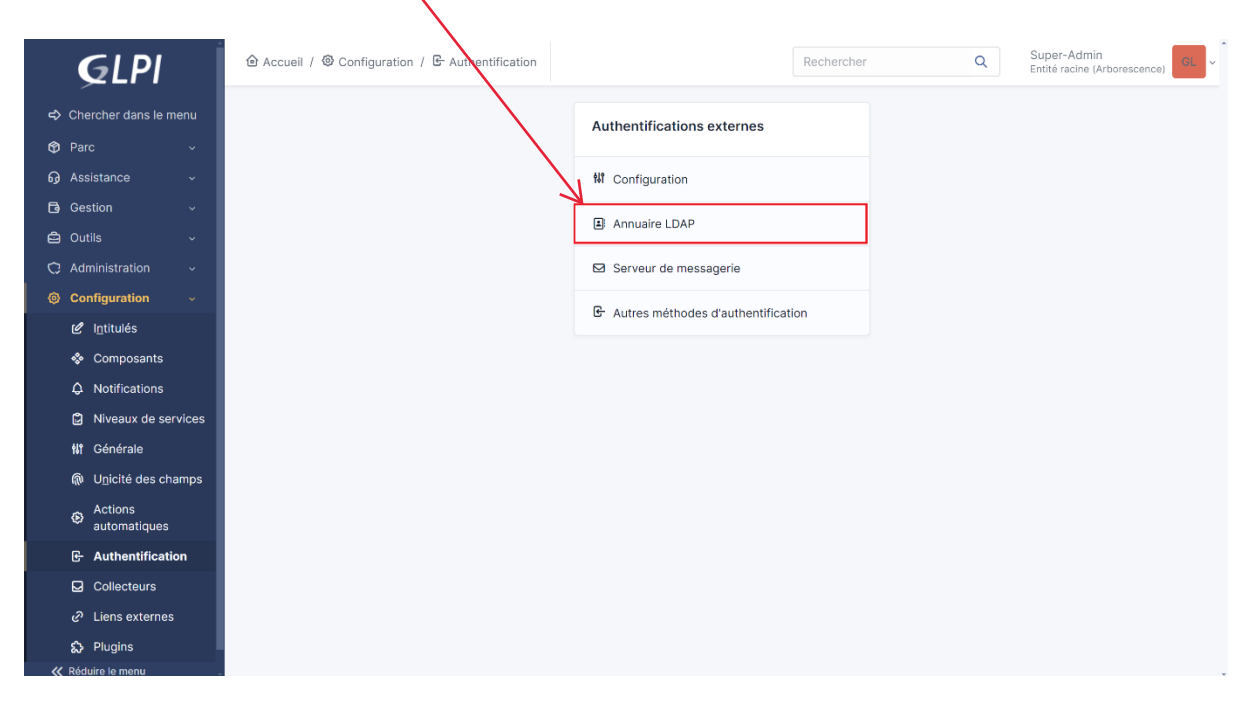

|                                 | PROCEDURE LDAP - GLPI                                                                                                    |
|---------------------------------|----------------------------------------------------------------------------------------------------|
| tape 4 : Clique                 | ez sur « <b>Ajouter</b> »                                                                                                    |
| <b>Ģ</b> LPI                    | Accueil / @ Configuration / & Authentification     Annuaires LDAP     Rechercher     Rechercher     Rechercher     Super-Admin     Entité racine (Arborescence) |
| 🗢 Chercher dans le menu         |                                                                                                    |
| 😚 Parc 🗸 🗸                      | Éléments visualisés v contient v                                                                                                    |
| බ Assistance ∽                  | [] règle ] (+) groupe ] 元 Rechercher ☆ ⊙                                                                                                    |
| 🔁 Gestion 🗸 🗸                   |                                                                                                    |
| 🖨 Outils 🗸 🗸                    |                                                                                                    |
| 🗘 Administration 🗸              |                                                                                                    |
| Onfiguration ~                  | Aucun élément trouvé                                                                                                    |
| 🖉 I <u>n</u> titulés            |                                                                                                    |
| 🗞 Composants                    |                                                                                                    |
| A Notifications                 |                                                                                                    |
| Niveaux de services             |                                                                                                    |
| Nî Générale                     |                                                                                                    |
| (an U <u>n</u> icité des champs |                                                                                                    |
| automatiques                    |                                                                                                    |
| - Authentification              |                                                                                                    |
| Collecteurs                     |                                                                                                    |

Etape 5 : Cliquez sur « Active Directory » dans la partie pré-configuration.

| i i                   | @ Accueil / 礅 Configuration / 匠 Authent            | ification             | + Ajouter                                        |                       |       | Supor-Admin                  |  |
|-----------------------|----------------------------------------------------|-----------------------|--------------------------------------------------|-----------------------|-------|------------------------------|--|
| GLPI                  | / Annuaires LDAP                                   |                       | Q Rechercher                                     | Rechercher            | Q     | Entité racine (Arborescence) |  |
| Chercher dans le menu |                                                    |                       |                                                  |                       |       |                              |  |
| 🕲 Parc 🗸 🗸            | Nouvel element - Annuaire LDAF                     | <u>v</u>              |                                                  |                       |       |                              |  |
| බ Assistance ~        | Préconfiguration                                   | Active Directory / Op | Active Directory / OpenLDAP / Valeurs par défaut |                       |       |                              |  |
| 🔁 Gestion 🗸           | Nom                                                |                       |                                                  |                       |       |                              |  |
| 🖨 Outils 🗸 🗸          | Serveur par défaut                                 | Non 👻                 |                                                  | Actif                 | Non 👻 |                              |  |
| C Administration ~    | Serveur                                            |                       |                                                  | Port (par défaut 389) | 389   |                              |  |
| Onfiguration ~        |                                                    |                       |                                                  |                       |       |                              |  |
| 🖉 Intitulés           | Filtre de connexion                                |                       |                                                  |                       |       |                              |  |
| Composants            | PacaDN                                             |                       |                                                  |                       |       |                              |  |
| A Notifications       | DaseDiv                                            |                       |                                                  |                       |       |                              |  |
| Niveaux de services   | Utiliser bind i                                    | Oui 👻                 |                                                  |                       |       |                              |  |
| tt Générale           | DN du compte (pour les connexions non<br>anonymes) |                       |                                                  |                       |       |                              |  |
| Unicité des champs    | Mot de passe du compte (pour les                   |                       |                                                  |                       |       |                              |  |
| Actions               | connexions non anonymes)                           |                       |                                                  |                       |       |                              |  |
|                       | Champ de l'identifiant                             | uid                   |                                                  | Commentaires          |       | le                           |  |
|                       | Champ de synchronisation i                         |                       |                                                  |                       |       |                              |  |
|                       |                                                    |                       |                                                  |                       |       |                              |  |
| Ch. Diuging           |                                                    |                       |                                                  |                       |       | + Ajouter                    |  |
| Réduire le menu       |                                                    |                       |                                                  |                       |       |                              |  |

**Etape 6 :** Il faut maintenant configurer la liaison LDAP en fonction des caractéristiques de votre Active Directory et cliquer le bouton « **Ajouter** » quand tout est indiqué (voir fenêtre ci-dessous) :

| <b>Ģ</b> LPI                                                  | ⓓ Accueil / ⑲ Configuration / & Authenti<br>/ ₤ Annuaires LDAP | ification + Ajoute<br>Q Recherchy                                                            | Rechercher            | Q Super-Admin<br>Entité racine (Arborescence) GL ~ |  |
|---------------------------------------------------------------|----------------------------------------------------------------|----------------------------------------------------------------------------------------------|-----------------------|----------------------------------------------------|--|
| ⇔ Chercher dans le menu n Parc                                | Nouvel élément - Annuaire LDAF                                 | ,                                                                                            |                       |                                                    |  |
| G Assistance                                                  | Préconfiguration                                               | Active Directory / OpenLDAP / Valeurs par                                                    | défaut                |                                                    |  |
| Gestion      Value                                            | Nom<br>Serveur par défaut                                      |                                                                                              | Actif                 | Oui 👻                                              |  |
| <ul> <li>Administration ~</li> <li>Configuration ~</li> </ul> | Serveur                                                        | 192.168.1.50 <b>2</b>                                                                        | Port (par défaut 389) | 389                                                |  |
| ピ I <u>n</u> titulés                                          | Filtre de connexion                                            | (&(objectClass=user)(objectCategory=person)(!(userAccountControl:17.840.113556.1.4.803:=2))) |                       |                                                    |  |
| <ul> <li>Composants</li> <li>Notifications</li> </ul>         | BaseDN                                                         | OU=Utilisateur,DC=assurmer,DC=local 3                                                        |                       |                                                    |  |
| Niveaux de services                                           | Utiliser bind i<br>DN du compte (pour les connexions non       |                                                                                              |                       |                                                    |  |
| 偸 U <u>n</u> icité des champs                                 | anonymes)<br>Mot de passe du compte (pour les                  | ••••••••••••••••••••••••••••••••••••••                                                       |                       |                                                    |  |
| Actions<br>automatiques                                       | Champ de l'identifiant                                         | samaccountname                                                                               | Commentaires          |                                                    |  |
| Collecteurs                                                   | Champ de synchronisation i                                     | objectguid                                                                                   |                       |                                                    |  |
| <ul> <li>Liens externes</li> <li>Plugins</li> </ul>           |                                                                |                                                                                              |                       | + Ajouter                                          |  |
| K Réduire le menu                                             |                                                                |                                                                                              |                       |                                                    |  |

- 1- Nom du nouvel élément
- 2- Adresse IP de votre serveur Active Directory
- 3- On complète ici, l'arborescence qui correspond à vos utilisateurs dans l'Active Directory (Voici mon domaine)

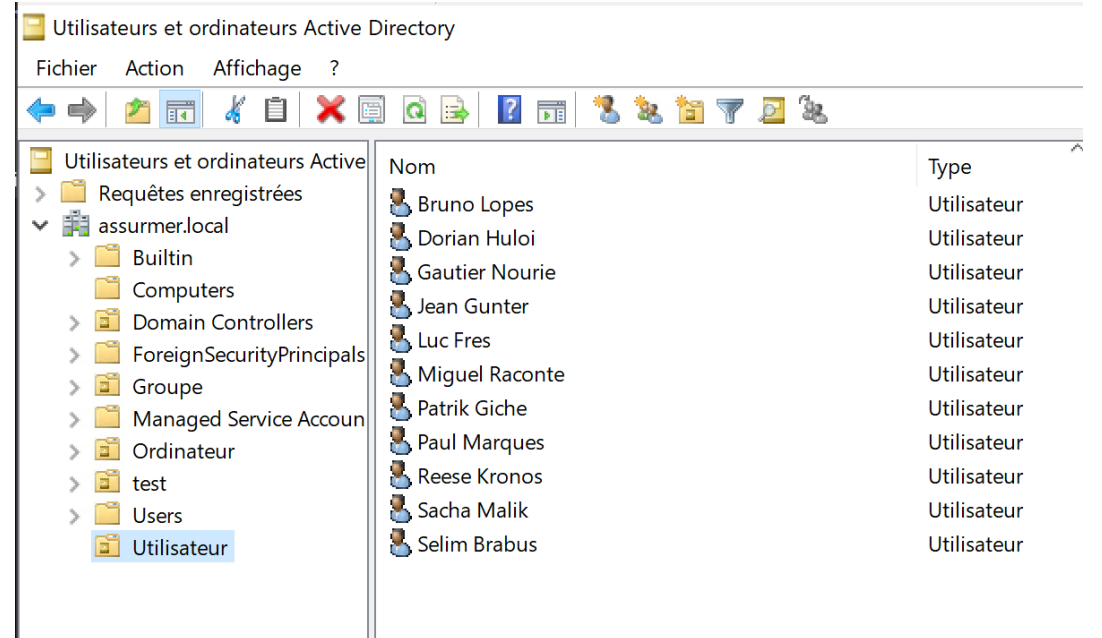

- 4- Saisir l'identifiant d'un compte avec des droits dans l'Active Directory
- 5- Saisir le mot de passe du compte

#### 2. Test de la liaison LDAP

Une fois les paramètres de votre Active Directory renseignés et sauvegardés, il faut tester la connexion entre GLPI et l'AD de votre serveur AD/DS :

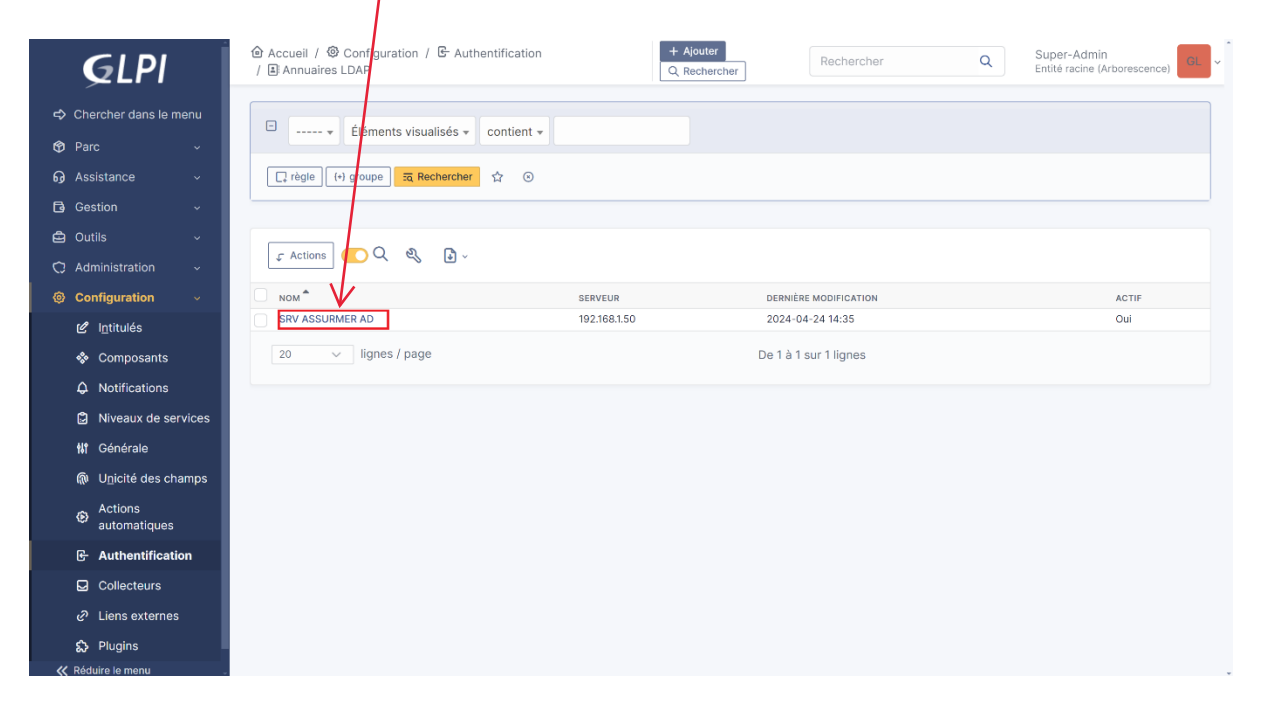

Etape 1 : Cliquez sur le serveur AD que vous venez de configurer

**Etape 2 :** Cliquez, dans le menu de gauche, sur « **Tester** » et cliquez le bouton jaune « **Tester** » :

| <b>G</b> LPI                                 | Accueil / @ Configuration<br>/ LAnnuaires LDAP | on / 🕒 Authentification              | + Ajouter<br>Q Rechercher | chercher C | Super-Admin<br>Entité racine (Arborescence) |
|----------------------------------------------|------------------------------------------------|--------------------------------------|---------------------------|------------|---------------------------------------------|
| 🗢 Chercher dans le menu                      |                                                | Annuaire LDAP - SRV ASSURMER AD      |                           |            | : Actions ~ 1/1                             |
| 🎯 Parc 🗸 🗸                                   | Annuaire LDAP                                  |                                      | - 1                       |            |                                             |
| බ Assistance ∽                               | Tester                                         | Tester la connexion à l'annuaire LDA |                           | -          |                                             |
| 🔁 Gestion 🗸 🗸                                | Utilisateurs                                   |                                      | Tester                    |            |                                             |
| 🖨 Outils 🗸 🗸                                 | Groupes                                        |                                      |                           | —          |                                             |
| 🗘 Administration 🗸                           | Informations avancées                          |                                      |                           |            |                                             |
| Onfiguration ~                               | Péolicate                                      |                                      |                           |            |                                             |
| 🖉 I <u>n</u> titulés                         | Historique                                     |                                      |                           |            |                                             |
| 🏶 Composants                                 | Historique                                     |                                      |                           |            |                                             |
| A Notifications                              | Tous                                           |                                      |                           |            |                                             |
| Niveaux de services                          |                                                |                                      |                           |            |                                             |
| 💔 Générale                                   |                                                |                                      |                           |            |                                             |
| 🕅 Unicité des champs                         |                                                |                                      |                           |            |                                             |
| <ul> <li>Actions<br/>automatiques</li> </ul> |                                                |                                      |                           |            |                                             |
| E Authentification                           |                                                |                                      |                           |            |                                             |
| Collecteurs                                  |                                                |                                      |                           |            |                                             |
| C Liens externes                             |                                                |                                      |                           |            |                                             |
| Plugins                                      |                                                |                                      |                           |            |                                             |
| ≪ Réduire le menu                            |                                                |                                      |                           |            |                                             |

Si tout est correctement paramétré, le message « Test réussi » s'affiche. Vous pouvez maintenant préparer l'importation des utilisateurs de votre Active Directory !

Test réussi : Serveur principal SRV ASSURMER AD

#### III. Importation des utilisateurs de l'Active Directory dans GLPI

Nous allons ici importer des utilisateurs qui figurent dans l'annuaire de notre serveur Windows (nous avons créé préalablement des utilisateurs dans l'Active Directory).

On retourne sur l'interface de GLPI pour effectuer l'importation des utilisateurs de l'AD :

Etape 1 : Cliquez sur « Administration » - « Utilisateurs » - « Liaison annuaire LDAP »

| GIDI                                            | 🐵 Accueii / 🗘 Administration / 🤗 Utilisat                                                                                   | eurs + Ajouter Q Rechercher | <b>☆</b> Listes Rechercher | ٩         | Super-Admin<br>Entité racine (Arborescence) |
|-------------------------------------------------|----------------------------------------------------------------------------------------------------|-----------------------------|----------------------------|-----------|---------------------------------------------|
| ↔ Chercher dans le menu                         | Actions 2+ Ajouter utilisateur                                                                                              | Depuis une source externe   | 🌣 Liaison annuaire LDAP    |           |                                             |
| Parc     Assistance                             | E Élémente viewelisés - Co                                                                                                  | ontient -                   |                            |           |                                             |
| G Gestion                                       | Lichnerite viguniees      C     Lichnerite viguniees      C     Lichnerite viguniees      C     Lichnerite viguniees      C | a Rechercher ☆ ③            |                            |           |                                             |
| Outils                                          |                                                                                                    |                             |                            |           |                                             |
| <u> </u>                                        |                                                                                                    | 🖞 🌔 🔍 🔌 🕃 🗸                 |                            |           |                                             |
| 옷 <u>G</u> roupes                               | IDENTIFIANT                                                                                                    | NOM DE FAMILLE              | COURRIELS                  | TÉLÉPHONE | LIEU ACTIF                                  |
| ♀ E <u>n</u> tités                              | BL bruno.lopes                                                                                                    | Lopes                       |                            |           | Oui                                         |
| 🛱 Règles                                        | DH dorian.huloi                                                                                                    | Huloi                       |                            |           | Oui                                         |
| <ul><li>Dictionnaires</li><li>Profils</li></ul> | GN gautier.nourie                                                                                                    | Nourie                      |                            |           | Oui                                         |
| File d'attente des                              | GL glpi                                                                                                    |                             |                            |           | Oui                                         |
| notifications                                   | s glpi-system                                                                                                    | Support                     |                            |           | Oui                                         |
| Journaux                                        | JGiean.gunter                                                                                                    | Gunter                      |                            |           | Ouí                                         |
|                                                 |                                                                                                    | Fres                        |                            |           | Qui                                         |
| Configuration ~                                 |                                                                                                    |                             |                            |           |                                             |
|                                                 | MR miguel.raconte                                                                                                    | Raconte                     |                            |           | Oui                                         |
| Kéduire le menu                                 | NO normal                                                                                                    |                             |                            |           | Oui                                         |
|                                                 |                                                                                                    |                             |                            |           |                                             |

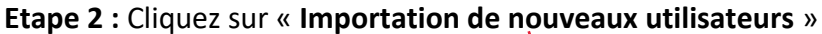

| <b>G</b> LPI                     |          | + Ajouter Q. Rechercher Rechercher               | ٩ | Super-Admin<br>Entité racine (Arborescence) |
|----------------------------------|----------|--------------------------------------------------|---|---------------------------------------------|
| 🗢 Chercher dans le menu 🌾        | rl+Alt+G | mport en masse d'utilisateurs depuis un annuaire |   |                                             |
| Parc ~                           |          | LDAP                                             |   |                                             |
| မှ Assistance မ                  |          |                                                  |   |                                             |
| 🖬 Gestion 🗸 🗸                    |          | Anchronisation des utilisateurs déjà importés    |   |                                             |
| 🖨 Outils 🗸                       |          | ♣ Importation de nouveaux utilisateurs           |   |                                             |
| C Administration                 |          |                                                  |   |                                             |
| 은 Utilisateurs                   |          |                                                  |   |                                             |
| 였 Groupes                        |          |                                                  |   |                                             |
| 🗢 Entités                        |          |                                                  |   |                                             |
| 🛱 Règles                         |          |                                                  |   |                                             |
| Dictionnaires                    |          |                                                  |   |                                             |
| 名, Profils                       |          |                                                  |   |                                             |
| File d'attente des notifications |          |                                                  |   |                                             |
| 🗊 Journaux                       |          |                                                  |   |                                             |
|                                  |          |                                                  |   |                                             |
| Configuration ~                  |          |                                                  |   |                                             |
| K Réduire le menu                |          |                                                  |   |                                             |

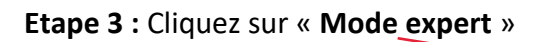

| <b>G</b> LPI                        | <ul> <li></li></ul>                        | + Ajouter Q Rec<br>☆ Listes | Rechercher                               | Q Super-Admin<br>Entité racine (Arborescence) GL ~ |
|-------------------------------------|--------------------------------------------|-----------------------------|------------------------------------------|----------------------------------------------------|
| 🖒 Chercher dans le menu             | Im                                         | nportation de nouveaux      | utilisateurs                             | Mode expert                                        |
| 😗 Parc 🗸 🗸                          |                                            |                             |                                          |                                                    |
| බ Assistance ∽                      | Activer le filtrage par date               |                             |                                          |                                                    |
| 🔁 Gestion 🗸 🗸                       |                                            |                             |                                          |                                                    |
| 🖨 Outils 🗸 🗸                        | Critère de recherche pour les utilisateurs |                             |                                          |                                                    |
| 🗘 Administration 🗸 🗸                | Identifiant                                |                             | Champ de synchronisation<br>(objectquid) |                                                    |
| 은 <u>U</u> tilisateurs              | Courriel                                   |                             | Nom de famille                           |                                                    |
| Croupes                             |                                            | ····                        |                                          |                                                    |
|                                     | Prénom                                     |                             | Téléphone                                |                                                    |
| 🖽 Règles                            | Téléphone 2                                |                             | Téléphone mobile                         |                                                    |
| Dictionnaires                       |                                            |                             |                                          |                                                    |
| ද, Profils                          | Titre                                      |                             |                                          |                                                    |
| File d'attente des<br>notifications |                                            | Recher                      | cher                                     |                                                    |
| Journaux                            |                                            |                             |                                          |                                                    |
| က္ Inventaire                       |                                            |                             |                                          |                                                    |
|                                     |                                            |                             |                                          |                                                    |
| 🕊 Réduire le menu                   |                                            |                             |                                          |                                                    |

# Etape 4 : Cliquez sur « Rechercher »

| <b>G</b> LPI                        | Accueil / Q Administration / Autilisateurs     / I Annuaires LDAP     / I Annuaires LDAP     / I Annuaires LDAP     / I Annuaires LDAP     / I Annuaires LDAP     / I I Annuaires LDAP     / I I Annuaires LDAP     / I I Annuaires LDAP     / I I Annuaires LDAP     / I I Annuaires LDAP     / I I Annuaires LDAP     / I I Annuaires LDAP     / I I Annuaires LDAP     / I I Annuaires LDAP     / I I Annuaires LDAP     / I I Annuaires LDAP     / I I Annuaires LDAP     / I I Annuaires LDAP     / I I Annuaires LDAP     // I I Annuaires LDAP     // I I Annuaires LDAP     // I I Annuaires LDAP     // I I Annuaires LDAP     // I I Annuaires LDAP     // I I Annuaires LDAP     // I I Annuaires LDAP     // I I Annuaires LDAP     // I I Annuaires LDAP     // I I I Annuaires LDAP     // I I I Annuaires LDAP     // I I I Annuaires LDAP     // I I I Annuaires LDAP     // I I I Annuaires LDAP     // I I I Annuaires LDAP     // I I Annuaires LDAP     // I I A |
|-------------------------------------|----------------------------------------------------------------------------------------------------|
| 🗢 Chercher dans le menu             | Importation de nouveaux utilisateurs Mode simplifié                                                                                                    |
| 😚 Parc 🗸 🗸                          | BaseDN OUL UNIVERSITY DO Long                                                                                                    |
| බ Assistance 🗸 🗸                    | 00≡0tilisateur,DC≡locai                                                                                                    |
| 🖬 Gestion 🗸                         | Filtre de recherche des utilisateurs (& (samaccountname=*) (& (objectClass=user)(objectCategory=person)(!(userAccountControl:1.2.840.113556.1.4.803:=2))))                                                                                                    |
| 🖨 Outils 🗸 🗸                        | Packagebor                                                                                                    |
| C Administration                    | nechercher                                                                                                    |
| 옷 <u>U</u> tilisateurs              |                                                                                                    |
| 였 <u>G</u> roupes                   |                                                                                                    |
| Sentités                            |                                                                                                    |
| 🕮 Règles                            |                                                                                                    |
| Dictionnaires                       |                                                                                                    |
| ද, Profils                          |                                                                                                    |
| File d'attente des<br>notifications |                                                                                                    |
| Journaux                            |                                                                                                    |
| Inventaire                          |                                                                                                    |
| Configuration ~                     |                                                                                                    |
| Kéduire le menu                     |                                                                                                    |

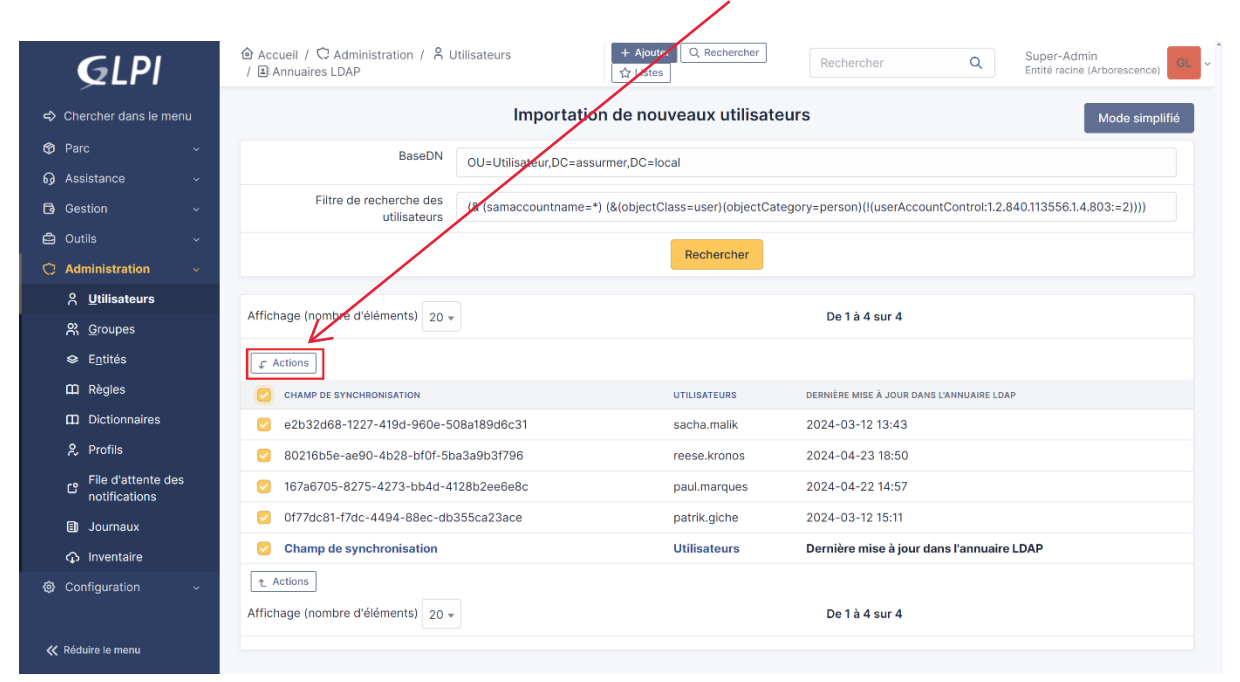

## Etape 5 : Sélectionnez les utilisateurs et cliquez sur « Actions »

Etape 6 : Sélectionnez « Importer » puis, cliquez sur « Envoyer »

|                                     |                                        |                     |                                           | _                          |
|-------------------------------------|----------------------------------------|---------------------|-------------------------------------------|----------------------------|
| GIP                                 |                                        | jouter Q Rechercher | Pocharchar O Super-A                      | Admin<br>rborescence) GL ~ |
| Actions                             |                                        |                     |                                           | ×                          |
| Chercher dans                       | Å                                      |                     |                                           | Mode simplifié             |
| 🎯 Parc                              | Action Importer -                      |                     |                                           |                            |
| G Assistance                        |                                        |                     |                                           |                            |
| 🔁 Gestion                           |                                        |                     |                                           | 03:=2))))                  |
| 🖨 Outils 🗸 🗸                        |                                        | Deckersher          |                                           |                            |
| 🗘 Administration 🗸 🗸                |                                        | Rechercher          |                                           |                            |
| ္A <u>U</u> tilisateurs             |                                        |                     |                                           |                            |
| 읝 <u>G</u> roupes                   | Affichage (nombre d'elements) 20 -     |                     | De 1 à 4 sur 4                            |                            |
|                                     | € Actions                              |                     |                                           |                            |
| 🛱 Règles                            | CHAMP DE SYNCHRONISATION               | UTILISATEURS        | DERNIÈRE MISE À JOUR DANS L'ANNUAIRE LDAP |                            |
| Dictionnaires                       | e2b32d68-1227-419d-960e-508a189d6c31   | sacha.malik         | 2024-03-12 13:43                          |                            |
| <mark>ද</mark> , Profils            | 80216b5e-ae90-4b28-bf0f-5ba3a9b3f796   | reese.kronos        | 2024-04-23 18:50                          |                            |
| File d'attente des<br>notifications | ☑ 167a6705-8275-4273-bb4d-4128b2ee6e8c | paul.marques        | 2024-04-22 14:57                          |                            |
| Journaux                            | Of77dc81-f7dc-4494-88ec-db355ca23ace   | patrik.giche        | 2024-03-12 15:11                          |                            |
|                                     | Champ de synchronisation               | Utilisateurs        | Dernière mise à jour dans l'annuaire LDAP |                            |
| Onfiguration ~                      | ₹ Actions                              |                     |                                           |                            |
|                                     | Affichage (nombre d'éléments) 20 v     |                     | De 1 à 4 sur 4                            |                            |
| 🛠 Réduire le menu                   |                                        |                     |                                           |                            |

En cliquant, dans le menu de gauche, sur « Administration » et « Utilisateurs », on constate que nos utilisateurs de l'AD ont bien été importés dans GLPI

Enfin, vous pouvez vous connecter avec vos comptes de l'Active Directory en utilisant leurs identifiants.

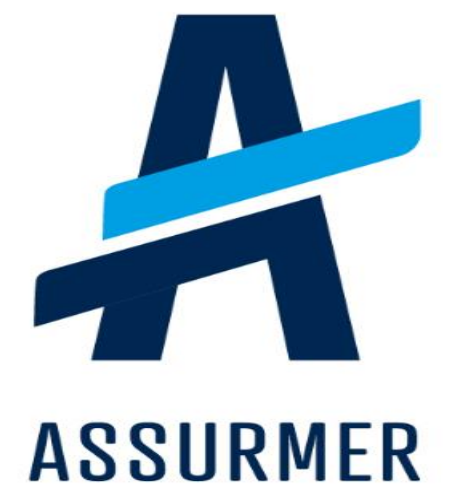

| Auteur                        | Date de création | Version | Validateur | Destinataire  | Diffusion          | Nombre de<br>pages |
|-------------------------------|------------------|---------|------------|---------------|--------------------|--------------------|
| Bruno<br>De Carvalho<br>Lopes | 24/04/2024       | 1.0     | En cours   | Technicien IT | Teams<br>Equipe IT | 8                  |

# DEPLOYER L'AGENT GLPI AVEC UNE GPO

| ١.  | Q  | u'est-ce que l'agent GLPI ?                          | . 3 |
|-----|----|------------------------------------------------------|-----|
|     | 1. | Présentation :                                       | . 3 |
|     | 2. | Prérequis :                                          | . 3 |
| ١١. | С  | réation d'un dossier pour le logiciel « GLPI agent » | . 3 |
| 111 | •  | Création d'une GPO pour le déploiement de GLPI Agent | . 5 |

#### I. <u>Qu'est-ce que l'agent GLPI ?</u>

#### 1. Présentation :

GLPI 10.0.0 intègre en natif un inventaire qui peut être réalisé à l'aide d'un agent nommé « GLPI-Agent ».

L'agent GLPI est un programme utilisé pour exécuter l'inventaire automatique. Il prend également en charge l'exécution de quelques autres tâches telles que le déploiement de packages, la collecte d'informations, la découverte et l'inventaire des périphériques réseau, l'inventaire distant ESX. Il prend également en charge l'inventaire sans agent grâce à sa tâche d'inventaire à distance.

Cette procédure vous présente la méthode pour effectuer une remontée d'inventaire des ordinateurs d'un domaine avec une GPO et en utilisant le nouvel agent GLPI.

#### 2. Prérequis :

- D'un serveur avec le rôle AD/DS déjà configuré
- D'une liaison LDAP déjà configurée
- D'un serveur LAMP (dans notre cas, nous disposons d'une machine Debian 12)
- D'une version de GLPI fonctionnant avec GLPI 10.0 au minimum

#### II. Création d'un dossier pour le logiciel « GLPI agent »

Avant de lancer le déploiement, il est nécessaire de créer un dossier de partage sur notre serveur qui accueillera le logiciel.

**Etape 1 :** Téléchargez l'agent GLPI à cette adresse, on utilisera la version au format « msi » https://github.com/glpi-project/glpi-agent/releases/download/1.4/GLPI-Agent-1.4-x64.msi

**Etape 2** : Créez un dossier sur votre serveur et ajoutez dedans le package « msi » de l'agent GLPI téléchargé.

| 📕   🗹 📕 🔻   GLPI-Dep<br>Fichier Accueil Partag                                                                                                    | ge Affichage                                                          |                                                       |                                |                            | - • ×                                                                             |
|----------------------------------------------------------------------------------------------------|-----------------------------------------------------------------------|-------------------------------------------------------|--------------------------------|----------------------------|-----------------------------------------------------------------------------------|
| Épingler à Accès rapide Copier Coller<br>Presse-p                                                                                                    | & Couper<br>Copier le chemin d'acces<br>Coller le raccourci<br>apiers | Déplacer Copier<br>vers vers Supprimer R<br>Organiser | enommer Nouveau                | pide Propriétés            | Cuvrir   Selectionner tout  Aucun  Aucun  Inverser la sélection  rir Sélectionner |
| ← → ~ ↑ 🖡 > Ce                                                                                                    | PC > Disque local (C:) >                                              | GLPI-Dep                                              |                                | ٽ ~                        | Rechercher dans : GLPI-Dep 🛛 🔎                                                    |
| <ul> <li>Accès rapide</li> <li>Bureau</li> <li>Téléchargements</li> <li>Documents</li> <li>Images</li> <li>Disque local (C:)</li> <li>Equipe IT</li> <li>Ce PC</li> <li>Réseau</li> </ul> | ☐ Nom                                                                 |                                                       | Modifié le<br>19/04/2024 14:48 | Type<br>Package Windows In | Taille<br>s 18 883 Ko                                                             |
| 1 élément                                                                                                    |                                                                       |                                                       |                                |                            |                                                                                   |

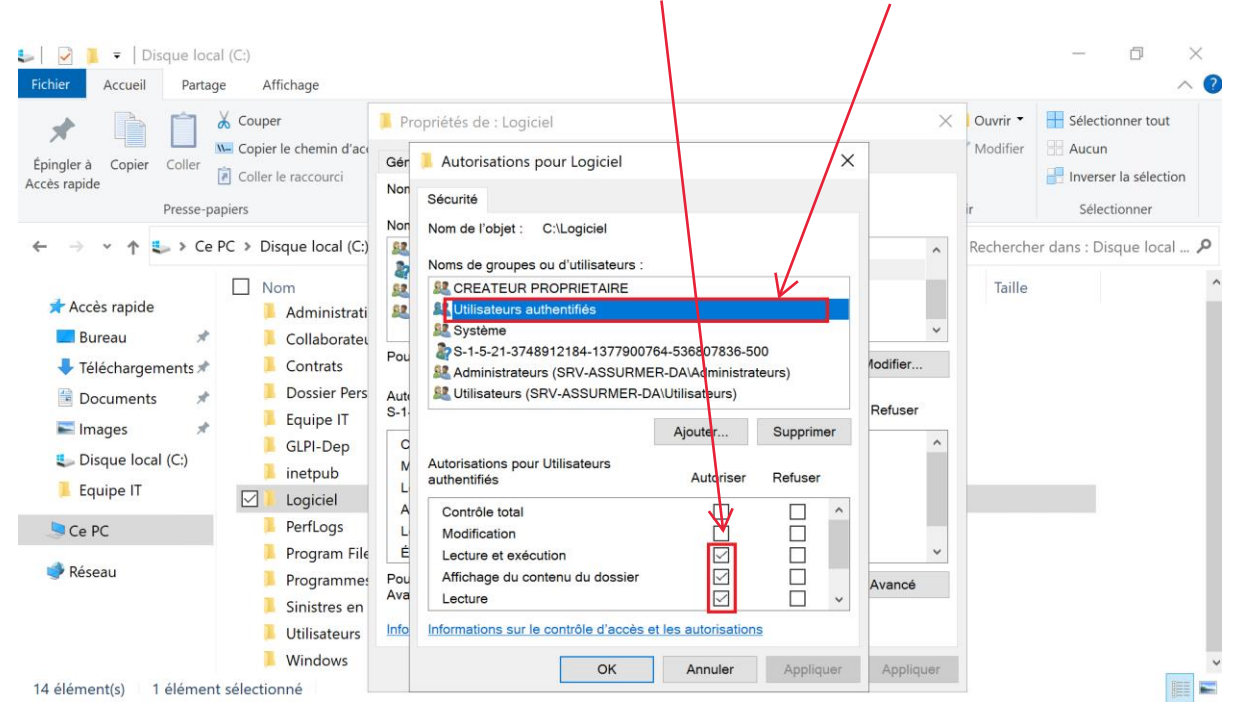

Etape 3 : Partagez le dossier en autorisant, en lecture, les utilisateurs authentifiés

Si vous installez la dernière version de GLPI en date (à ce jour la version 10.0.6), il est à noter que le module natif « inventaire » n'est pas activé par défaut !

Si vous souhaitez déployer l'agent GLPI sur les postes de votre réseau et faire en sorte que la remontée d'inventaire se réalise, il faut obligatoirement activer l'inventaire !

**Etape 4 :** Connectez-vous à l'interface GLPI en tant qu'administrateur de la base interne. Dans le menu « Administration », cliquez sur « invențaire »

|                         | Accueil / C Administration              | 월 Agents 🛛 🔒 Champs verrouillés         |                                                           | Super-Admin                           |
|-------------------------|-----------------------------------------|-----------------------------------------|-----------------------------------------------------------|---------------------------------------|
| <b>G</b> LPI            | / 🌣 Inventaire                          | × Historique des équipements refuses    | P Identifiants SNMP                                       | Entité racine (Arborescence)          |
| 🖒 Chercher dans le menu | Configuration Importer depuis un fi     | chier Tous                              |                                                           |                                       |
| 🕲 Parc 🗸 🗸              | Activer l'inventaire                    |                                         |                                                           |                                       |
| စ္ Assistance 🗸         | Options d'importation                   |                                         |                                                           |                                       |
| Gestion ~               | Options a importation                   |                                         | La eletate                                                |                                       |
| 🖨 Outils 🗸 🗸            | Volumes                                 |                                         | Logiciels                                                 |                                       |
| C Administration        | Périphériques                           |                                         | Antivirus                                                 |                                       |
| 8 Utilisateurs          | Équipements non gérés                   |                                         | Antivitus                                                 | <b>u</b>                              |
| 兴 <u>G</u> roupes       | Statut par défaut                       | i +                                     | Fréquence de l'inventaire (en heures)                     | 24 👻                                  |
|                         | Entité par défaut                       | Entité racine x i ±                     | Importer un moniteur avec une correspondance              |                                       |
| 🕮 Règles                |                                         |                                         | partielle du numéro de série                              |                                       |
| Dictionnaires           | Configurations liées                    |                                         |                                                           |                                       |
| 矣 Profils               | Règles d'import et de liaison des équip | ements                                  | Règles d'affectation d'un élément à une entité            |                                       |
| - File d'attente des    | Type de port réseau                     |                                         |                                                           |                                       |
| notifications           | Virtualisation                          |                                         |                                                           |                                       |
| Journaux                | Importer des machines virtuelles        |                                         | Type d'ordinateur                                         | • i +                                 |
|                         | Créer un ordinateur pour les machines   | virtuelles 🔽                            | Créer les composants pour les machines virtuell           | es 🕑                                  |
| Configuration ~         | Essaiera de créer les co                | nposants à partir des informations de l | a VM envoyées par l'hôte, ne pas utiliser si vous planifi | ez d'inventorier les VM directement ! |
|                         | Composants                              |                                         |                                                           |                                       |
| Kéduire le menu         | Processeurs                             |                                         | Disques durs                                              |                                       |
|                         | Mémoiree                                | <b>•</b>                                | Cartae con                                                | <b>1</b>                              |

**Etape 5 :** Cochez les cases « Activer l'inventaire », « importer des machines virtuelles », « Créer un ordinateur pour les machines virtuelles » et « Créer les composants pour les machines virtuelles », puis sauvegarder.

|                                  |                                                       | A Agenta Q. Champa yawayilida       |                                                  |                                                       |
|----------------------------------|-------------------------------------------------------|-------------------------------------|--------------------------------------------------|-------------------------------------------------------|
| GLPI                             | Accuell / Q Administration     Accuell / Q Inventaire | X Historique des équipements refusé | és 🖉 Identifiants SNMP                           | er Q Super-Admin<br>Entité racine (Arborescence) GL ~ |
| Chercher dans le menu            | Configuration Importer depuis un                      | fichier Tons.                       |                                                  |                                                       |
| 🎯 Parc 🗸 🗸                       | Activer l'inventaire                                  |                                     |                                                  |                                                       |
| G Assistance v                   | Options d'importation                                 | _                                   |                                                  |                                                       |
|                                  | Volumes                                               | 2                                   | Logiciels                                        |                                                       |
|                                  | Moniteurs                                             | <b>2</b>                            | Imprimantes                                      |                                                       |
| 🗘 Administration 🗸 🗸             | Périphériques                                         |                                     | Antivirus                                        |                                                       |
| 유 Utilisateurs                   | Équipements non gérés                                 |                                     |                                                  |                                                       |
| <u> C</u> roupes                 | Statut par défaut                                     | i +                                 | Fréquence de l'inventaire (en heur               | es) 24 -                                              |
| S Entités                        | Entité par défaut                                     | Entité racine 🐖 i                   | + Importer un moniteur avec une co               | rrespondance                                          |
| 🛱 Règles                         |                                                       |                                     | partielle du numero de serie                     |                                                       |
| Dictionnaires                    | Configurations liées                                  |                                     |                                                  |                                                       |
| 🔑 Profils                        | Règles d'import et de liaison des éq                  | lipements                           | Règles d'affectation d'un élément                | à une entité                                          |
| File d'attente des notifications | Virtualisation                                        | K                                   |                                                  |                                                       |
| Journaux                         | Importer des machines virtuelles                      |                                     | Type d'ordinateur                                | i +                                                   |
| ♠ Inventaire                     | Créer un ordinateur pour les machine                  | es virtuelle                        | Créer les composants pour les ma                 | chines virtuelles                                     |
| Onfiguration ~                   | Essaiera de créer les o                               | composants à partir des information | ns de la VM envoyées par l'hôte, ne pas utiliser | si vous planifiez d'inventorier les VM directement !  |
|                                  | Composants                                            |                                     |                                                  |                                                       |
| Kéduire le menu                  | Processeurs                                           |                                     | Disques durs                                     |                                                       |
|                                  | Mémoires                                              |                                     | Cartes son                                       |                                                       |

#### III. <u>Création d'une GPO pour le déploiement de GLPI Agent</u>

**Etape 1** : Ouvrez le gestionnaire de serveur et cliquez le menu « Outils » et « Gestion des stratégies de groupe »

| La Gestionnaire de serveur                                    |                                             |                                                   |                                                                                     |                                                                 | $\mathbf{n}$ | - 0      | ×    |
|---------------------------------------------------------------|---------------------------------------------|---------------------------------------------------|-------------------------------------------------------------------------------------|-----------------------------------------------------------------|--------------|----------|------|
| Gestionna                                                     | aire de serve                               | eur 🕨 Tableau de b                                | ord                                                                                 | • ©   🚩                                                         | Gérer Outils | Afficher | Aide |
| Tableau de bord                                               | BIENVENUE DA                                | Ne gestionnaire de ser                            | Analyseur de perfor<br>Centre d'administra<br>Configuration du sy                   | rmances<br>ation Active Directory<br>ystème                     |              |          | Â    |
| Serveur local Tous les serveurs AD DS                         | DÉMARRAGE                                   | 1 Configur                                        | Défragmenter et op<br>Diagnostic de mém<br>DNS                                      | otimiser les lecteurs<br>noire Windows                          |              |          |      |
| <ul><li>A DNS</li><li>■ Services de fichiers et d ▷</li></ul> | RAPIDE                                      | 2 Ajoute                                          | Éditeur du Registre<br>Gestion de l'ordinat<br>Gestion des stratég                  | teur                                                            |              |          |      |
|                                                               | NOUVEAUTÉS                                  | 4 Créer u                                         | Informations systèm<br>Initiateur iSCSI<br>Lecteur de récupéra                      | ne<br>ation                                                     |              |          |      |
|                                                               | EN SAVOIR PLUS                              | 5 Connec                                          | Modification ADSI<br>Module Active Dire<br>Moniteur de ressou                       | ctory pour Windows PowerShell<br>Irces                          |              | Masquer  |      |
|                                                               | <b>Rôles et groupe</b><br>Rôles : 3   Group | es de serveurs<br>es de serveurs : 1   Nombre tot | Nettoyage de disqu<br>Observateur d'évén<br>ODBC Data Sources<br>Pare-feu Windows I | ue<br>nements<br>s (32-bit)<br>Defender avec fonctions avancées | de sécurité  |          |      |
|                                                               | AD DS                                       | 1                                                 | Planificateur de tâc                                                                | hes                                                             | ue securité  | 1        | ~    |

**Etape 2 :** Faites un clic droit sur l'unité d'organisation sur laquelle vous souhaitez déployer l'agent (ici « Utilisateurs ») et cliquez « Créer un objet GPO dans ce domaine et le lier ici... »

| Gestion de stratégie de groupe<br>Fichier Action Affichage Fer<br>Company 2017 11 12 12 12 12 12 12 12 12 12 12 12 12                                                                                                    | enêtre ?                                                                                                    |                                                                                             |                                 |            |          |             | - 0      | - 5 × |
|----------------------------------------------------------------------------------------------------|----------------------------------------------------------------------------------------------------|---------------------------------------------------------------------------------------------|---------------------------------|------------|----------|-------------|----------|-------|
| Gestion de strategie de groupe                                                                                                    | Util                                                                                                    | isateur                                                                                     |                                 |            |          |             |          |       |
| <ul> <li>Internet assumentocal</li> <li>Domaines</li> </ul>                                                                                                    | Ob                                                                                                    | ets de stratégie de groupe liés                                                             | Héritage de stratégie de groupe | Délégation |          |             |          |       |
| ✓ jia assurmer.local                                                                                                    |                                                                                                    | Ordre des liens                                                                             | Objet de stratégie de groupe    | ^          | Appliqué | Lien activé | État GPO |       |
| 🛒 Default Domain Poli                                                                                                    | olicy 4                                                                                                    | 2 1                                                                                         | Raccourci Ticket GLPI           |            | Non      | Oui         | Activé   |       |
| Dossier Personnel                                                                                                    |                                                                                                    | _                                                                                           |                                 |            |          |             |          |       |
| Mappage                                                                                                    |                                                                                                    |                                                                                             |                                 |            |          |             |          |       |
| A group:     Créer u     Créer u     Si Ordin.     Lier un     Si Utilisa Bloque     An Mise à     Gipet:     Assistar     Sites Afficha                                                                                                    | un objet GPO dans d<br>n objet de stratégie d<br>er l'héritage<br>à jour de la stratégie<br>ant <u>M</u> odélisation de<br>elle unité d'organisa<br>age | e domaine, et le lier ici<br>de groupe existant<br>de groupe<br>stratégie de groupe<br>tion | >                               |            |          |             |          |       |
| Image: Supprise of the second second seco | elle fenêtre à partir c<br>rimer<br><u>m</u> mer<br>liser                                                                                               | fici                                                                                        | _                               |            |          |             |          | >     |
| Affiche l'aide pour l'éléme Aide                                                                                                    |                                                                                                    |                                                                                             |                                 |            |          |             |          |       |

Donnez un nom à votre objet GPO et cliquez « Ok »

| Gestion de stratégie de groupe<br>Fichier Action Affichage Fenêtre ?                                                                                                    |                                                                                                    |                                                                                                    |                 | - 0                                | ×<br>- = × |
|----------------------------------------------------------------------------------------------------|----------------------------------------------------------------------------------------------------|----------------------------------------------------------------------------------------------------|-----------------|------------------------------------|------------|
| <ul> <li>Section de stratégie de groupe</li> <li>A Forêt : assumer.local</li> <li>Domaines</li> <li>Domaines</li> <li>Dossier Personnel</li> <li>Dossier Personnel</li> <li>Mappage</li> <li>Consier Personnel</li> <li>Mappage</li> <li>Continueur</li> <li>Continueur</li> <li>Coljets de si</li> <li>Filtres WMI</li> <li>Filtres WMI</li> <li>Filtres WMI</li> <li>Filtres WMI</li> <li>Filtres WMI</li> <li>Filtres WMI</li> <li>Filtres WMI</li> <li>Filtres WMI</li> <li>Filtres WMI</li> <li>Filtres WMI</li> <li>Filtres WMI</li> <li>Filtres WMI</li> <li>Sites</li> <li>Sites</li> <li>Résultats de stratégie</li> <li>Renommer</li> <li>Actualiser</li> <li>Aide</li> </ul> | Viliisateur<br>Objets de stratégie de groupe lié<br>A<br>V<br>V<br>V<br>V<br>V<br>V<br>V<br>V<br>V<br>V<br>V<br>V<br>V<br>V<br>V<br>V<br>V<br>V | <ul> <li>Héritage de stratégie de groupe Délégation</li> <li>Objet de stratégie de groupe</li> <li>Raccoural Tricket GLPI</li> </ul> | Appliqué<br>Non | Lien activé État GPO<br>Oui Activé | >          |
| Affiche l'aide pour l'élément célectionné                                                                                                    |                                                                                                    |                                                                                                    |                 |                                    |            |

Etape 3 : Une fois l'objet GPO créé, faites un clic droit dessus et cliquez « Modifier »

**Etape 4 :** Déployez, dans la partie « Configuration ordinateur », la catégorie « Stratégies » - « Paramètres Windows » - « Stratégie de résolution de noms » - « Scripts » et cliquez sur « Démarrage »

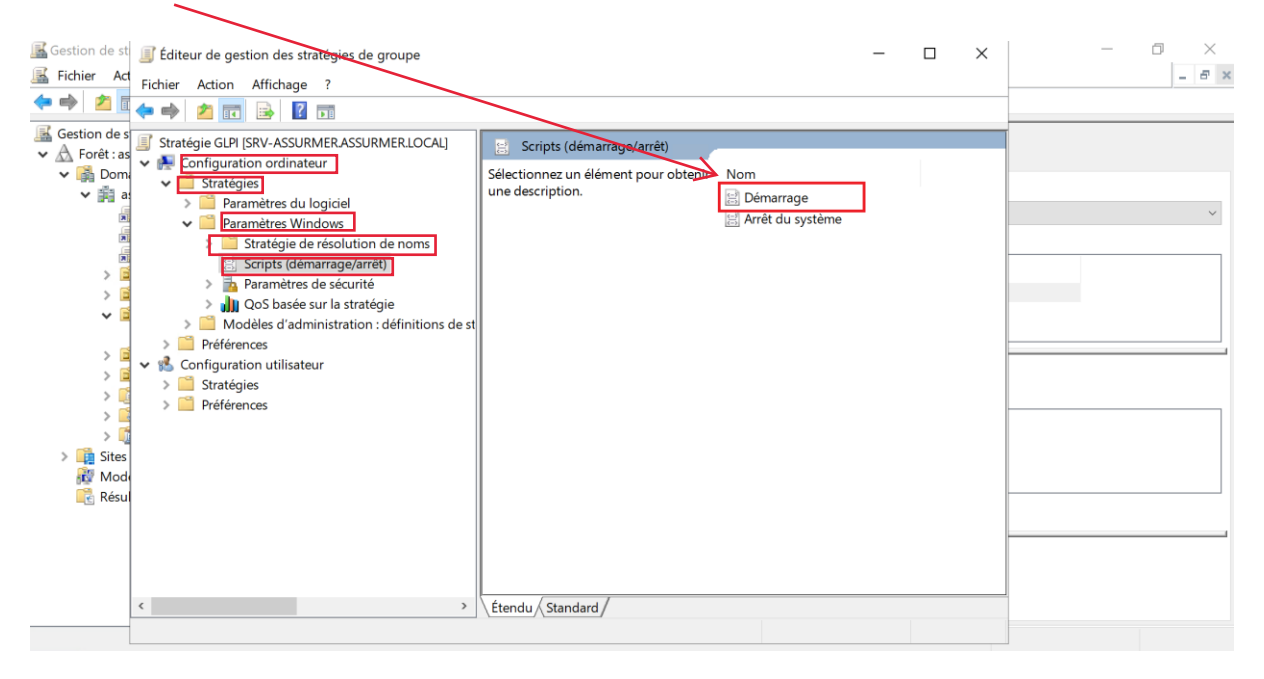

Etape 5 : Cliquez sur « Ajouter »

| Configuration utilistee     Scripts (defines de soripts stockés dans cet objet de stratégie de groupe, cliquez sur     Scripts (defines.     Scripts (defines.     Scripts                                                                                                    | Gestion de st 🗊 Éditeur de gestion des stra<br>Kichier Act Eichier Action Affichage                                                                                                    | atégies de groupe                                                                                                    |                                                                                                    | -                             | - 🗆 X | - 0 ×                                 |
|----------------------------------------------------------------------------------------------------|----------------------------------------------------------------------------------------------------|----------------------------------------------------------------------------------------------------|----------------------------------------------------------------------------------------------------|-------------------------------|-------|---------------------------------------|
| Gestion de<br>Gestion de<br>Gestio |                                                                                                    | Propriétés de : Démarrage                                                                                                    | ?                                                                                                    | ×                             |       |                                       |
| < <p>     OK Annuler Appliquer</p>                                                                                                    | Gestion des<br>Gestion des<br>Stratégie GLP (SRV-ASSURI<br>Configuration ordinaux<br>Stratégies<br>Stratégies | Scripts     Scripts     Scripts | pour « CDPI »<br>Paramètres<br>/quiet SERVER=http://1921<br>Modifier.<br>Supprime<br>kés dans cet objet de stratégie de groupe, cliquez | me<br>re<br>tre<br>tre<br>tre |       | · · · · · · · · · · · · · · · · · · · |
|                                                                                                    | <                                                                                                    | > Étan                                                                                                    | du (Standard /                                                                                                    | daoi                          |       |                                       |
| Démarrer                                                                                                    | Démarrer                                                                                                    |                                                                                                    | dd/Jamardy                                                                                                    |                               |       |                                       |

### DEPLOYER L'AGENT GLPI AVEC UNE GPO

**Etape 6 :** Dans le nom du script, remplissez avec le chemin jusqu'au logiciel GLPI Agent (ici « <u>\\AdresseIP</u> du Serveur\LeDossierCrée\GLPI Agent.msi »)

Dans les paramètres de scripts, remplissez avec cette commande sans oublier de modifier le chemin vers GLPI« /quiet SERVER=http://192.168.1.52/glpi/front/inventory.php »

| 属 Gestion de st                  | 🗊 Éditeur de gestion des str                                                       | atégies de groupe                                                                            | - 🗆 | $\times$ | - 0 × |
|----------------------------------|------------------------------------------------------------------------------------|----------------------------------------------------------------------------------------------|-----|----------|-------|
| 🕌 Fichier Act                    | Fichier Action Affichage                                                           | 2                                                                                            |     |          | _ 8 × |
| 🗢 🔿 🙍                            | (=                                                                                 | Propriétés de : Démarrage ? ×                                                                |     |          |       |
| 😹 Gestion de s<br>✔ 🔬 Forêt : as | <ul> <li>Stratégie GLPI [SRV-ASSUR]</li> <li>Stratégie GLPI [SRV-ASSUR]</li> </ul> | Scripts Scripts PowerShell                                                                   |     |          |       |
| ❤ 📑 Dom<br>❤ 🛱 a:                | ✓ Stratégies                                                                       | Edition du script                                                                            |     |          |       |
|                                  | <ul> <li>Paramètres Win</li> </ul>                                                 |                                                                                              | me  |          | ~     |
| 8                                | > 🧮 Stratégie de                                                                   | Nom du script :                                                                              |     |          |       |
|                                  | Scripts (dem                                                                       | 1/192.168.1.51\Logiciel\GLPI.ms Parcourir                                                    |     |          |       |
| > 🖬                              | > Parametres                                                                       |                                                                                              |     |          |       |
| 🗸 🧧                              | > Qos basee s                                                                      | Paramètres de scripts :                                                                      |     |          |       |
|                                  | > Modéles d'adm                                                                    | /quiet SERVER=http://192.168.1.52/glpi/front/inventory.                                      |     |          |       |
| > 🖬                              | > Préférences                                                                      |                                                                                              |     |          |       |
| > 🖬                              | ✓ K Configuration utilisate                                                        | OK Annuler                                                                                   |     |          |       |
| > 🧊                              | > Strategies                                                                       |                                                                                              |     |          |       |
| > 🧧                              | Preferences                                                                        | Supprimer                                                                                    |     | ŀ        |       |
| > 📫                              |                                                                                    |                                                                                              |     |          |       |
| > 🙀 Sites                        |                                                                                    |                                                                                              |     |          |       |
| 👬 Mod                            |                                                                                    | Pour voir les fichiers de scripts stockés dans cet objet de stratégie de groupe, cliquez sur |     |          |       |
| 📑 Résul                          |                                                                                    | le bouton ci-dessous.                                                                        |     | -        |       |
|                                  |                                                                                    | Afficher les fichiers                                                                        |     |          |       |
|                                  |                                                                                    |                                                                                              |     | ŀ        |       |
|                                  |                                                                                    | OK Annuler Appliquer                                                                         |     |          |       |
|                                  | <                                                                                  | > Étendu / Standard /                                                                        |     |          |       |
|                                  |                                                                                    | ,,                                                                                           |     |          |       |
|                                  |                                                                                    |                                                                                              |     |          |       |

Lancez une machine cliente du domaine et authentifiez-vous en tant qu'utilisateur de la « OU » sur laquelle la stratégie doit s'appliquer.

L'ordinateur s'ajoutera automatiquement dans l'inventaire au bout de quelques minutes. L'inventaire GLPI est maintenant installé et configuré.